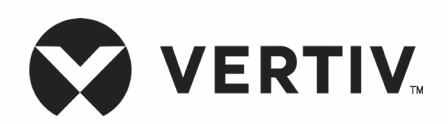

# Liebert®

GXT5™ UPS

Installer/User Guide 200 V to 240 V, 750 VA to 3,000 VA The information contained in this document is subject to change without notice and may not be suitable for all applications. While every precaution has been taken to ensure the accuracy and completeness of this document, Vertiv assumes no responsibility and disclaims all liability for damages resulting from use of this information or for any errors or omissions. Refer to other local practices or building codes as applicable for the correct methods, tools, and materials to be used in performing procedures not specifically described in this document.

The products covered by this instruction manual are manufactured and/or sold by Vertiv. This document is the property of Vertiv and contains confidential and proprietary information owned by Vertiv. Any copying, use or disclosure of it without the written permission of Vertiv is strictly prohibited.

Names of companies and products are trademarks or registered trademarks of the respective companies. Any questions regarding usage of trademark names should be directed to the original manufacturer.

# **Technical Support Site**

If you encounter any installation or operational issues with your product, check the pertinent section of this manual to see if the issue can be resolved by following outlined procedures. Visit www.vertiv.com/support (select your regional page) for additional assistance.

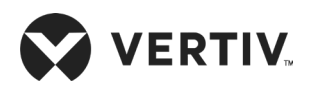

# **Table of Contents**

| mportant Safety Information                            |    |  |
|--------------------------------------------------------|----|--|
| Chapter 1: GXT5 Description                            |    |  |
| 1.1. UPS Features and Available Models                 | 3  |  |
| 1.2. Front Panels                                      | 4  |  |
| 1.3. Rear Panels                                       | 4  |  |
| 1.4. Battery Cabinet                                   |    |  |
| 1.5. Major Internal Components and Operating Principle |    |  |
| 1.6. UPS States and Operating Modes                    |    |  |
| 1.6.1. Normal Mode                                     |    |  |
| 1.6.2. Bypass Mode                                     |    |  |
| 1.6.3. Battery Mode                                    |    |  |
| 1.6.4. Frequency Converter Mode                        |    |  |
| 1.6.5. ECO Mode                                        |    |  |
| Chapter 2: Installation                                |    |  |
| 2.1. Unpacking and Inspection                          |    |  |
| 2.2. Pre-installation Preparation                      |    |  |
| 2.2.1. Installation Clearances                         |    |  |
| 2.3. Installing the UPS                                |    |  |
| 2.3.1. Tower Installation                              |    |  |
| 2.3.2. Rack Installation                               | 17 |  |
| 2.4. Installing External Battery Cabinets              |    |  |
| 2.5. Connecting AC Input Power                         |    |  |

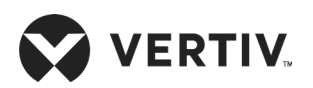

| Chapter 3: Operating the UPS                 |    |
|----------------------------------------------|----|
| 3.1. Silencing the Audible Alarm             |    |
| 3.2. Starting-up the UPS                     |    |
| 3.3. Transferring to Battery Mode            |    |
| 3.4. Transferring from Normal to Bypass Mode |    |
| 3.5. Transferring from Bypass to Normal Mode |    |
| 3.6. Shutting-down the UPS Completely        |    |
| 3.7. Remote Emergency Power-off (REPO)       |    |
| 3.8. Auto and Manually Restarting            |    |
| Chapter 4: Operation and Display Panel       |    |
| 4.1. LED Indicators                          |    |
| 4.2. LCD Menu and Screens                    |    |
| 4.2.1. Start-up and Flow Screens             |    |
| 4.2.2. Main Menu                             |    |
| 4.2.3. Status Screen                         |    |
| 4.2.4. Settings Submenu                      |    |
| 4.2.5. Control Screen                        | 41 |
| 4.2.6. Log Screen                            |    |
| 4.2.7. About Screen                          |    |
| 4.3. Editing Display and Operation Settings  |    |
| 4.3.1. Settings Prompts                      |    |
| 4.3.2. Changing the Password                 |    |
| 4.3.3. Selecting the Display Language        |    |
| 4.3.4. Setting the Date and Time             |    |

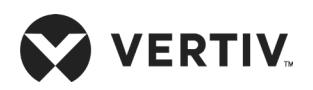

| Chapter 5: Maintenance                     |  |
|--------------------------------------------|--|
| 5.1. Replacing Batteries                   |  |
| 5.2. Charging Batteries                    |  |
| 5.3. Checking UPS Operation                |  |
| 5.4. Cleaning the UPS                      |  |
| Chapter 6: Troubleshooting                 |  |
| 6.1. Symptoms that Require Troubleshooting |  |
| 6.2. Audible Alarm (Buzzer)                |  |
| 6.2.1. Faults                              |  |
| 6.3. Troubleshooting UPS Issues            |  |
| Chapter 7: Specifications                  |  |
| 7.1. Battery Run Times                     |  |
| Appendix I: Technical Support              |  |

# **Important Safety Information**

IMPORTANT! This manual contains important safety instructions that must be followed during the installation and maintenance of the UPS and batteries. Read this manual thoroughly and the safety and regulatory information, available at https://www.vertiv.com/ComplianceRegulatoryInfo, before attempting to install, connect to supply, or operate this UPS.

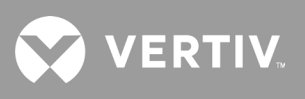

This page is intentionally left blank.

# **Chapter 1: GXT5 Description**

The Liebert<sup>®</sup> GXT5 is a compact, online uninterruptible power system (UPS) that continuously conditions and regulates its output voltage. The Liebert<sup>®</sup> GXT5 supplies microcomputers and other sensitive equipment with clean sine-wave input power.

The Liebert® GXT5 protects equipment from these disturbances. The Liebert® GXT5 continuously charges its batteries from the mains, enabling it to supply power to connected loads, even when the mains fail.

## **1.1. UPS Features and Available Models**

The GXT5 includes the following features. Table 1-1 below, lists the available models and power ratings.

- Tower or rack installation to meet varying installation requirements.
- Adapts to areas with unstable power-mains supply via high-frequency double-conversion topology structure, with high input-power factor, wide input-voltage range, and output immune to grid interference.
- Full digital-control platform and hardware-design platform adapts to unstable mains supply and load impact.
- Programmable terminals with cascade protection protect key devices when load is heavy.
- Operation and display panel with model-specific color LCD offers simple configuration and control of the UPS.
- ECO power-supply mode and smart-sleep mode help you save the maximum amount of energy.

| MODEL NUMBER                                                 | NOMINAL POWER RATING |  |  |
|--------------------------------------------------------------|----------------------|--|--|
| GXT5-750IRT2UXL*                                             |                      |  |  |
| GXT5-750IRT2UXLE                                             | 750 VA/750 W         |  |  |
| GXT5-1000IRT2UXL*                                            | 1000.1/1/1000.1/1    |  |  |
| GXT5-1000IRT2UXLE                                            | 1000 VA/1000 W       |  |  |
| GXT5-1500IRT2UXL*                                            | 1500 \/A /1500 \\/   |  |  |
| GXT5-1500IRT2UXLE                                            | 1500 VA/1500 W       |  |  |
| GXT5-2000IRT2UXL*                                            | DIRT2UXL*            |  |  |
| GXT5-2000IRT2UXLE                                            | 2000 VA/2000 W       |  |  |
| GXT5-3000IRT2UXL*                                            |                      |  |  |
| GXT5-3000IRT2UXLE                                            | 3000 VA/3000 W       |  |  |
| GXT5-3KL620RT2UXL                                            | 3000 VA/2700 W       |  |  |
| GXT5-3KL630RT2UXL                                            | 3000 VA/3000 W       |  |  |
| *Only these models are available in the ASIA PACIFIC region. |                      |  |  |

#### Table 1-1 UPS Models and Power Ratings

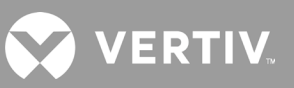

## **1.2. Front Panels**

The various GXT5 models have the same general appearance, with the main difference being the receptacle types on the rear panel.

#### Figure 1-1 Front View

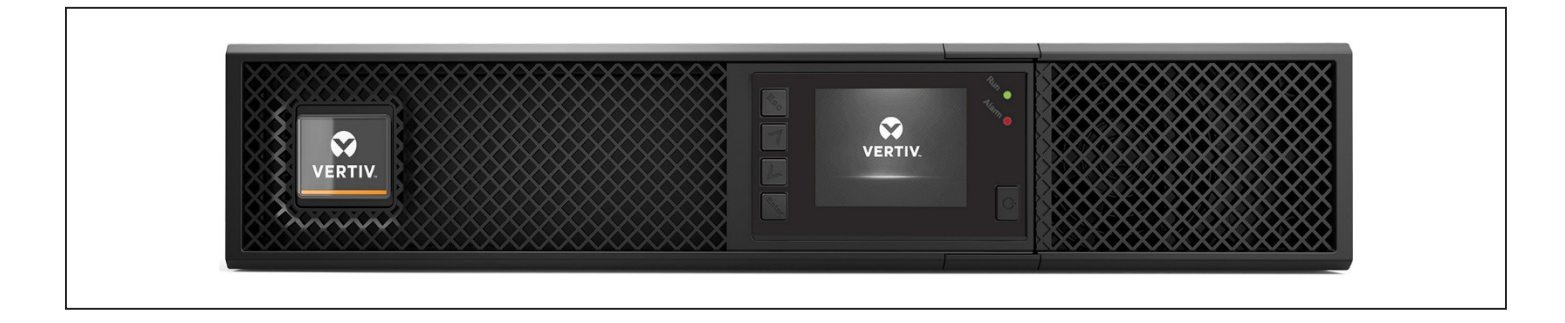

## **1.3. Rear Panels**

The following figures detail the rear-panel features for each GXT5 model.

#### Figure 1-2 GXT5-750/1000IRT2UXL (XLE) Rear Panel

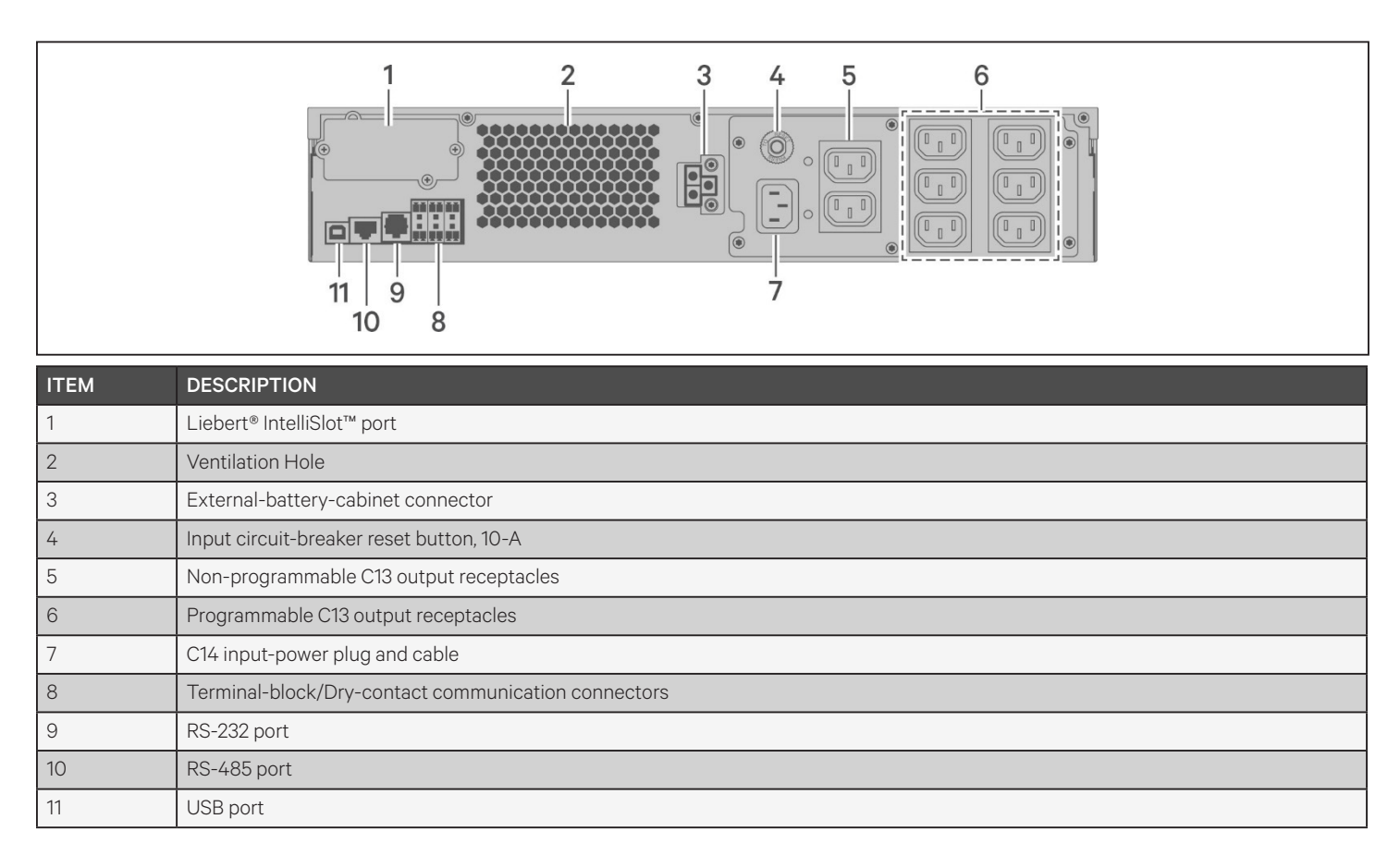

#### Figure 1-3 GXT5-1500IRT2UXL (XLE) Rear Panel

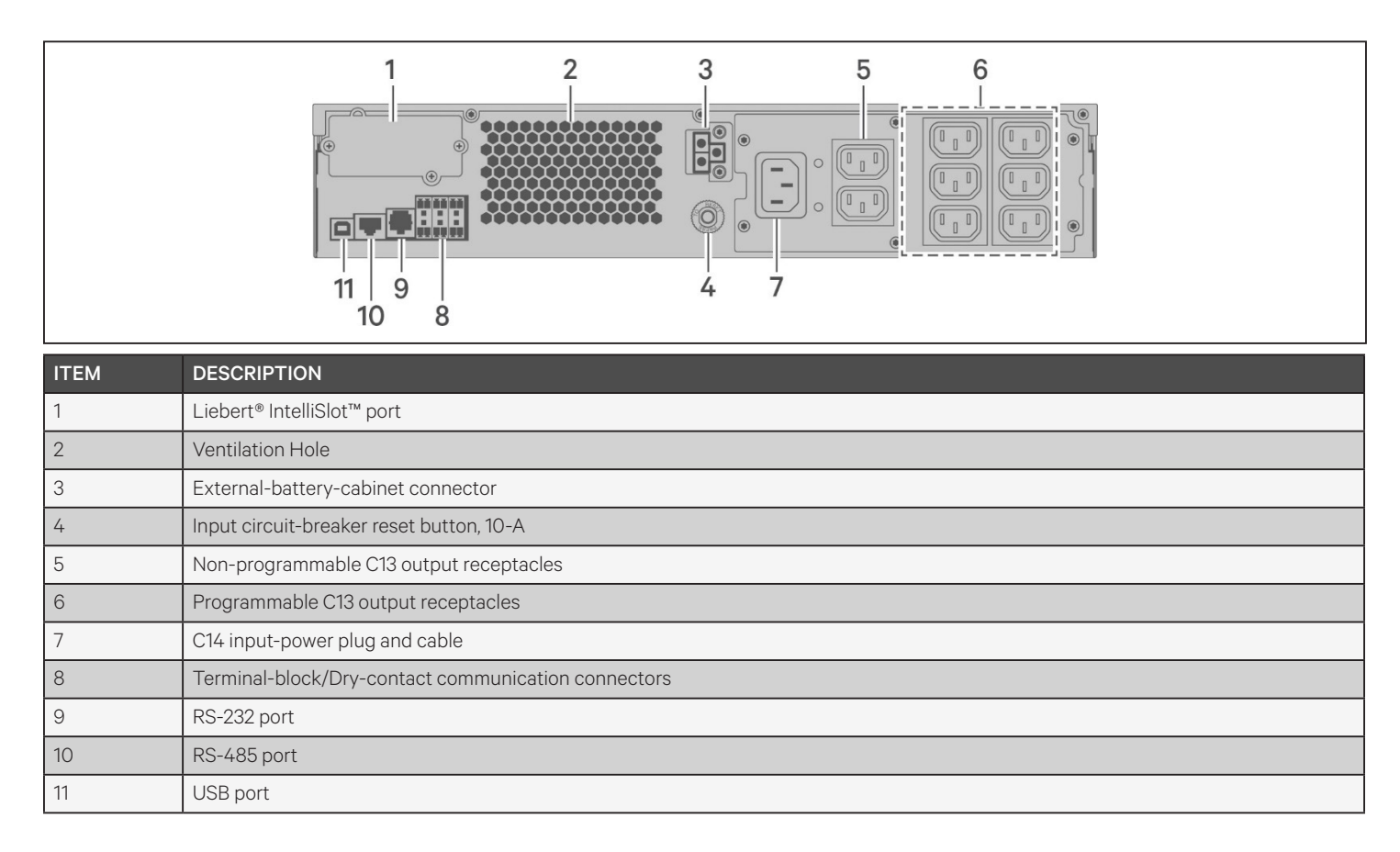

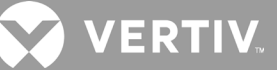

#### Figure 1-4 GXT5-2000IRT2UXL (XLE) Rear Panel

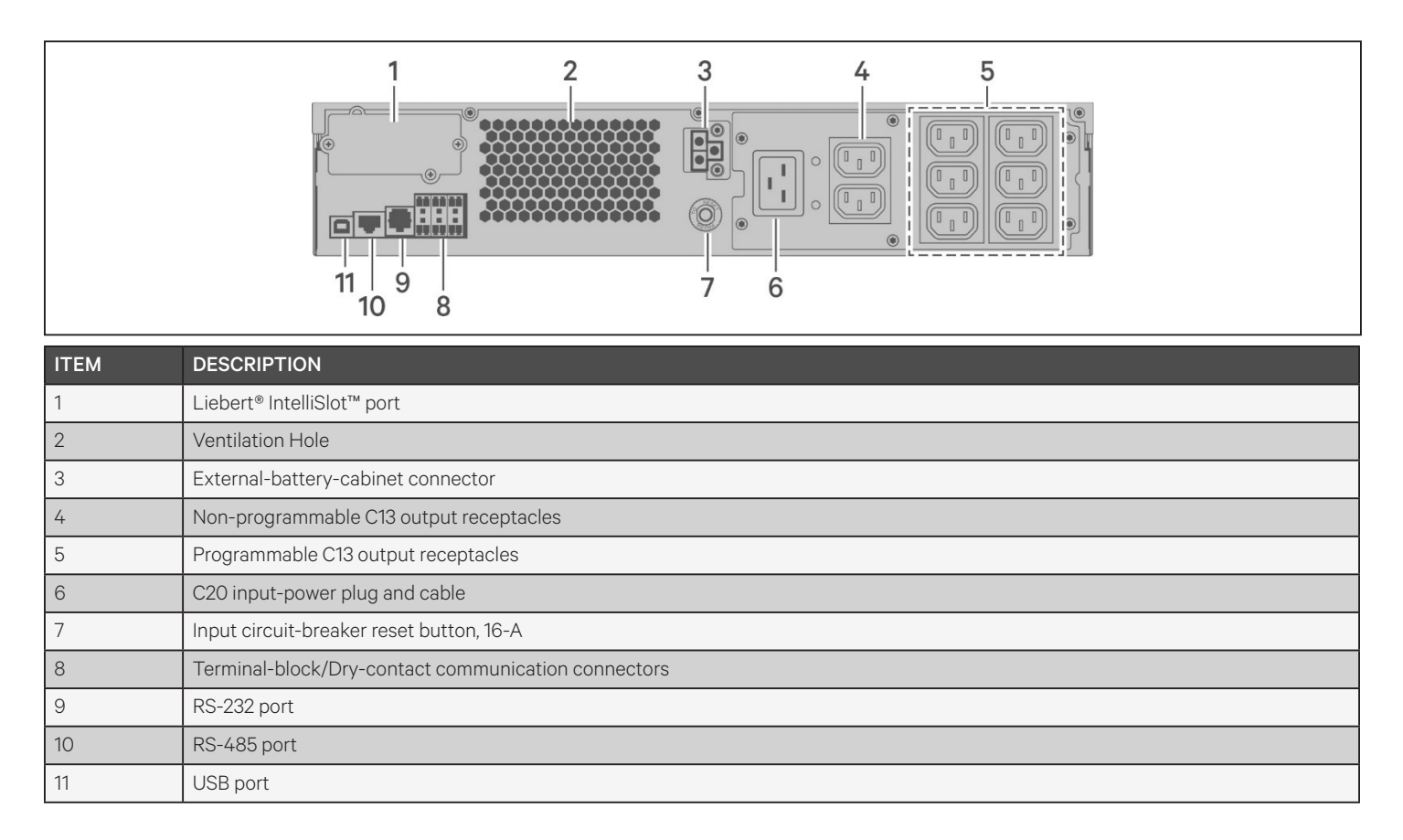

#### Figure 1-5 GXT5-3000IRT2UXL (XLE) Rear Panel

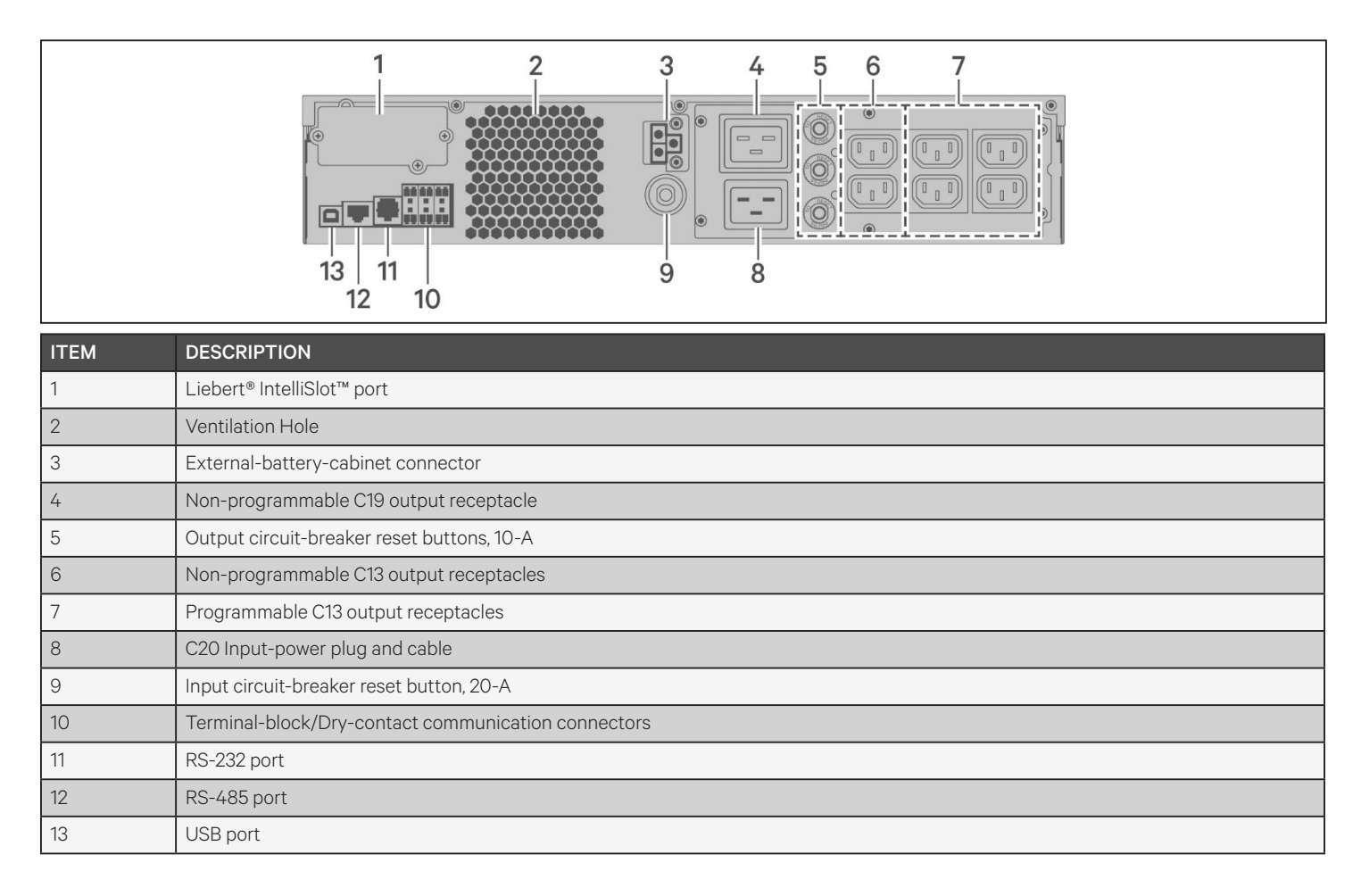

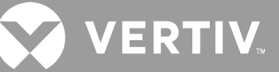

### Figure 1-6 GXT5-3KL620RT2UXL Rear Panel

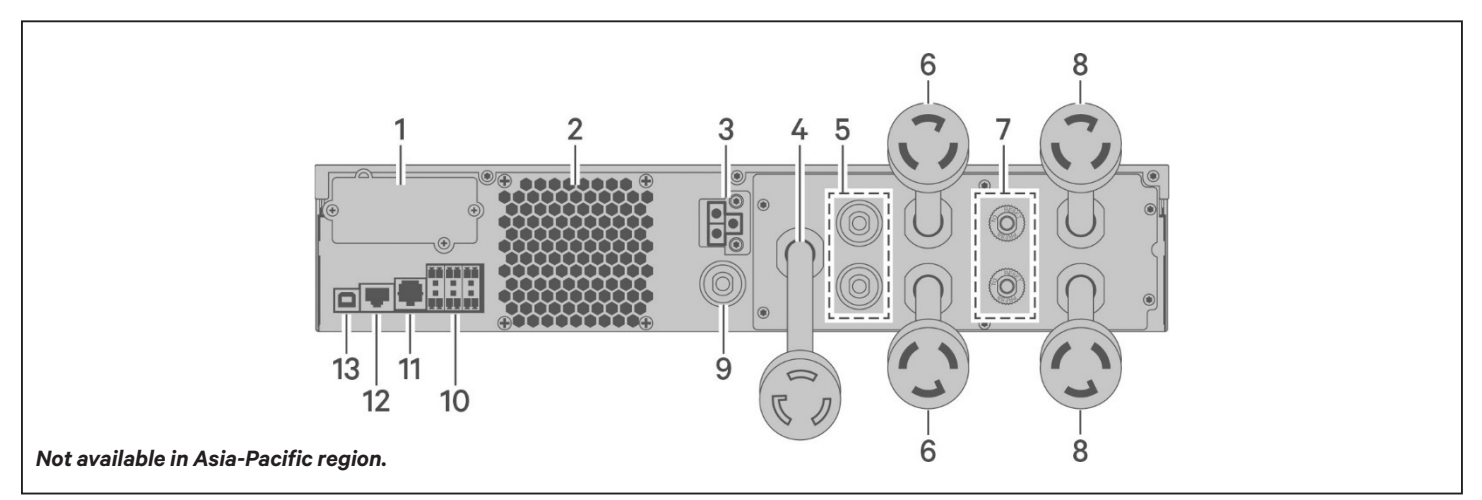

| ITEM | DESCRIPTION                                    |  |  |
|------|------------------------------------------------|--|--|
| 1    | _iebert® IntelliSlot™ port                     |  |  |
| 2    | Ventilation Hole                               |  |  |
| 3    | External-battery-cabinet connector             |  |  |
| 4    | nput power cable, L6-20P                       |  |  |
| 5    | Output circuit-breaker reset buttons, 20-A     |  |  |
| 6    | Output cable, L6-20R                           |  |  |
| 7    | Output circuit-breaker reset buttons, 15-A     |  |  |
| 8    | Output cables, L6-15R                          |  |  |
| 9    | Input circuit-breaker reset button             |  |  |
| 10   | Terminal-block/Dry-contact communication ports |  |  |
| 11   | RS-232 port                                    |  |  |
| 12   | RS-485 port                                    |  |  |
| 13   | USB port                                       |  |  |

### Figure 1-7 GXT5-3KL630RT2UXL Rear Panel

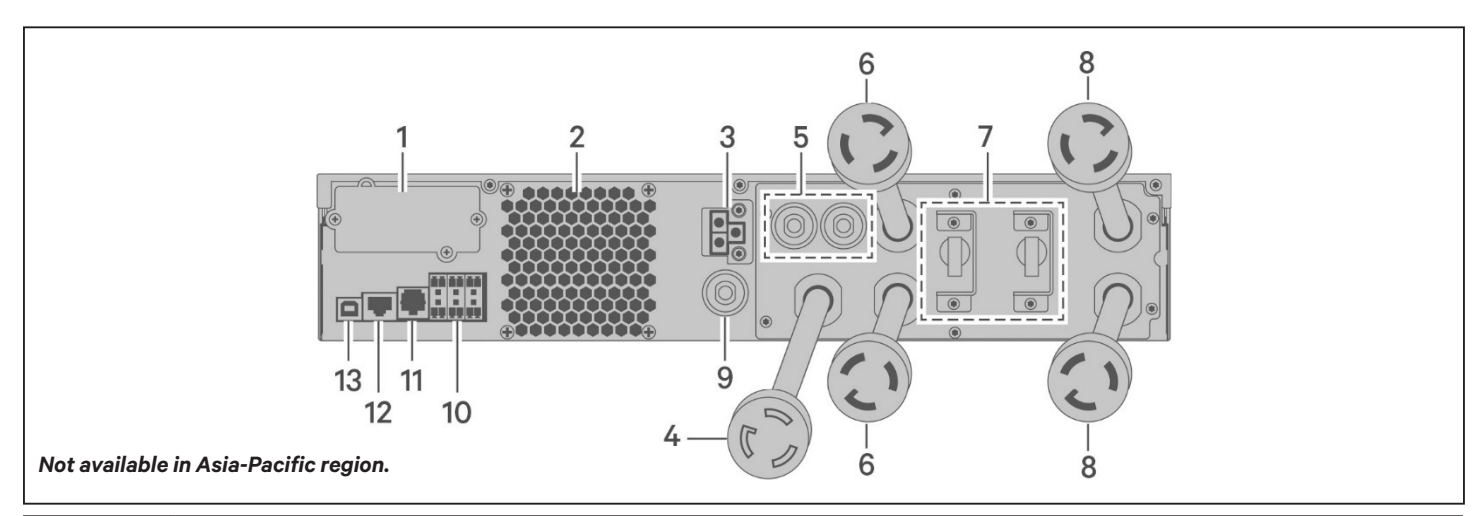

| ITEM | DESCRIPTION                                    |  |  |
|------|------------------------------------------------|--|--|
| 1    | .iebert® IntelliSlot™ port                     |  |  |
| 2    | Ventilation Hole                               |  |  |
| 3    | xternal-battery-cabinet connector              |  |  |
| 4    | Input power cable, L6-30P                      |  |  |
| 5    | Output circuit-breaker reset buttons, 20-A     |  |  |
| 6    | Output cable, L6-30R                           |  |  |
| 7    | Output circuit breakers, 15-A                  |  |  |
| 8    | Output cables, L6-15R                          |  |  |
| 9    | Input circuit-breaker reset button             |  |  |
| 10   | Terminal-block/Dry-contact communication ports |  |  |
| 11   | RS-232 port                                    |  |  |
| 12   | RS-485 port                                    |  |  |
| 13   | USB port                                       |  |  |

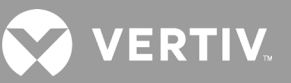

# 1.4. Battery Cabinet

Optional battery cabinets are available for the UPS, and include a single battery-connector cable. Up to 10 battery cabinets may be connected in parallel to the UPS, and up to 6 can be detected using EBC - detection. See Table 7-4 on page 61, for the cabinet specifications. For approximate battery run times with additional EBCs, see Battery Run Times on page 62. See Installing External Battery Cabinets on page 18, to connect the cabinets.

#### Figure 1-8 Battery Cabinet

| ITEM. | DESCRIPTION        |
|-------|--------------------|
| 1     | Battery connectors |
| 2     | Isolation breaker  |

## **1.5. Major Internal Components and Operating Principle**

Figure 1-9 on the next page, shows the UPS operating principle. Table 1-2 on the next page, describes the function of the major components in the UPS.

NOTE: Figure 1-9 on the next page, is one example of basic operation.

### Figure 1-9 Basic Operating Principle Diagram

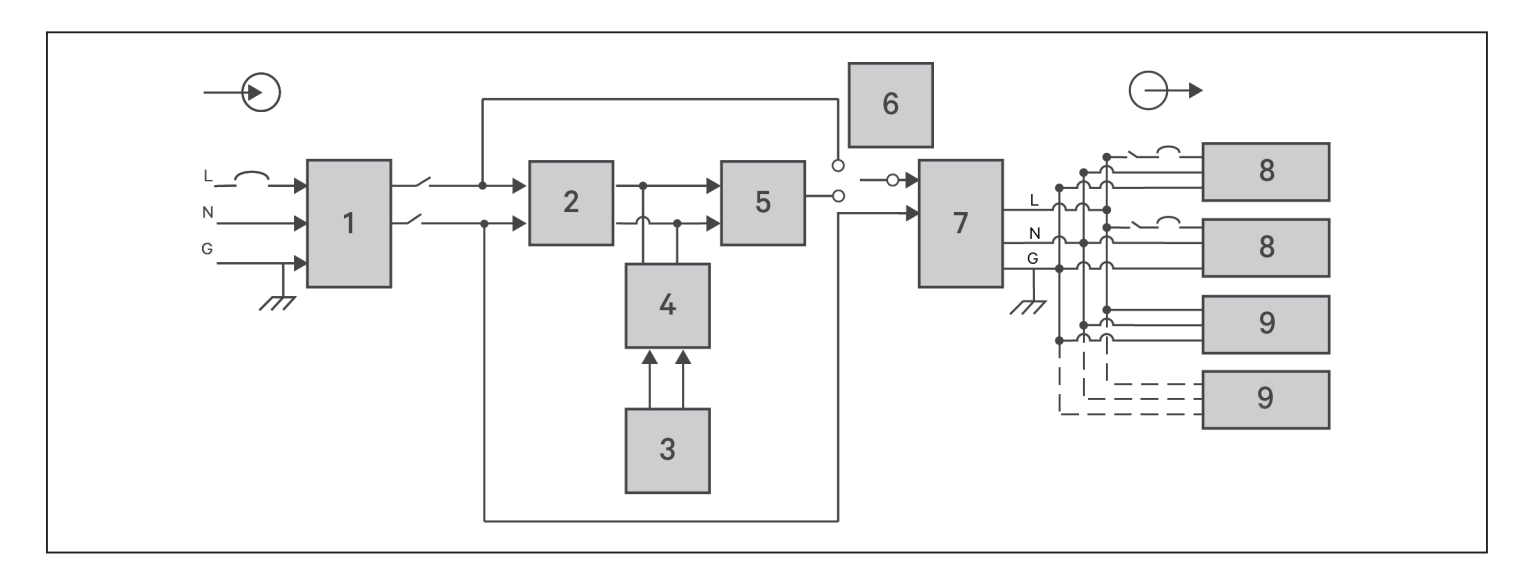

### Table 1-2 Major Components

| ITEM | COMPONENT                                                            | OPERATION/FUNCTION                                                                                                    |  |
|------|----------------------------------------------------------------------|----------------------------------------------------------------------------------------------------|--|
| 1    | Transient Voltage Surge<br>Suppression (TVSS)<br>and EMI/RFI Filters | Provide surge protection. Filter electromagnetic interference (EMI) and radio frequency interference (RFI). Minimize surges or interference present in the utility power and protect devices connected on the same branch as the UPS.                                                                                                    |  |
| 2    | Rectifier/Power Factor<br>Correction (PFC) Circuit                   | In normal operation, converts utility AC power to regulated DC power for use by the inverter while ensuring that the wave shape of the input current used by the UPS is near ideal. Extracting this sine-wave input current ensures efficient use of utility power and reduces reflected harmonic distortion making cleaner power available to devices that are not protected by the UPS. |  |
| 3    | Batteries                                                            | Valve-regulated, non-spillable, lead-acid batteries.<br>NOTE: To maintain battery design life, operate the UPS in an ambient temperature of 59 °F to 77 °F (15 °C to 25 °C                                                                                                    |  |
| 4    | DC-to-DC Converter                                                   | Raises the DC voltage from the battery to the optimum operating voltage for the inverter. This allows the inverter to operate continuously at its optimum efficiency and voltage, thus increasing reliability.                                                                                                    |  |
| 5    | Inverter                                                             | In normal operation, inverts the DC output of the PFC circuit into precise, regulated sine-wave AC power. When utility power fails, the inverter receives DC power from the DC-to-DC converter. In either operating mode, the UPS inverter remains on-line, generating clean, precise, regulated AC-output power.                                                                         |  |
| 6    | Dynamic Internal<br>Bypass                                           | In the unlikely event of UPS failure such as overload or over-temperature, automatically transfers the connected load to bypass.<br>To manually transfer the connected load from inverter to bypass, see Transferring from Normal to Bypass Mode on page 26.                                                                                                    |  |
| 7    | EMI/RFI Filters                                                      | Filter electromagnetic interference (EMI) and radio frequency interference (RFI). Minimize interference present in the utility power and protect devices connected on the same branch as the UPS.                                                                                                    |  |
| 8    | Outlet group                                                         | Programmable output receptacles.                                                                                                    |  |
| 9    | Outlet group                                                         | General output receptacles.                                                                                                    |  |

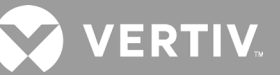

## **1.6. UPS States and Operating Modes**

NOTE: See LED Indicators on page 31, for description of the run-indicator and alarm-indicator LEDs mentioned in this section.

## 1.6.1. Normal Mode

When utility power is normal, Normal mode employs the rectifier and inverter to provide voltage- and frequencystabilized power to the load. The charger charges the battery in normal mode. On the front- panel display, the runindicator (green) is ON, the alarm indicator is OFF, and the buzzer is silent.

## 1.6.2. Bypass Mode

Bypass mode supplies power to the load from the bypass source (utility power) if an overload or fault occurs during normal operation. On the front-panel display, the run indicator (green) is On, the alarm indicator (yellow) is On, and the buzzer beeps once each seconds. The LCD "Current" screen displays "On Bypass."

NOTE: If utility power fails or if the utility voltage goes outside of the permissible range during bypass-mode operation, the UPS shuts down and no output is supplied to the load.

## 1.6.3. Battery Mode

Battery mode supplies battery power to the load if utility power fails or if the utility voltage goes outside of the permissible range. On the front-panel display, the run indicator (green) is On, the alarm indicator (yellow) is On, and the buzzer beeps once each second. The LCD "Current" screen displays "On Battery."

NOTE: The batteries are fully-charged before shipment. However, transportation and storage inevitably cause some loss of capacity. To ensure adequate back-up time, charge the batteries for atleast 8 hours before first start-up.

NOTE: If utility power fails and the batteries are charged, you may cold-start the UPS in battery mode and use battery power to extend system availability for a time.

NOTE: Powering-off the UPS when it is in battery mode results in loss of output power to the connected load.

## 1.6.4. Frequency Converter Mode

All models of the GXT5 are capable of frequency conversion. Frequency Conversion Mode can be selected using the configuration program. Allowable frequency operating modes include:

- Auto Sensing 50 Hz or 60 Hz Bypass Enabled
- Auto Sensing 50 Hz or 60 Hz Bypass Disabled
- Frequency Converter 50 Hz Bypass Disabled
- Frequency Converter 60Hz Bypass Disabled

NOTE: The default for all models of the Liebert® GXT5 is "Auto Sensing - 50 Hz or 60 Hz – Bypass Enabled."

## 1.6.5. ECO Mode

The energy-saving ECO mode reduces power consumption by powering the load via bypass if the bypass voltage is normal or by powering the load via the inverter when the bypass voltage is abnormal. You can use ECO mode to power equipment that is not sensitive to power-grid quality to via bypass and reduce power consumption.

NOTE: During Eco mode, if a bypass-failure or abnormal-bypass-voltage notification appears when the output is not overloaded, the UPS will transfer to Normal Mode. However, if a notification showing bypass failure or abnormal bypass voltage appears when the output is overloaded, the UPS will shut down the bypass.

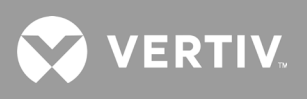

This page is intentionally left blank.

# **Chapter 2: Installation**

Do not start the UPS until after the installation is finished.

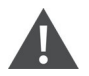

### WARNING! Risk of electric shock

Can cause equipment damage, injury and death. Before beginning installation, verify that all external overcurrent protection devices are open (Off), and that they are locked-out and tagged appropriately to prevent activation during the installation, verify with a voltmeter that power is Off and wear appropriate, OSHA-approved personal protective equipment (PPE) per NFPA 70E. Failure to comply can cause serious injury or death. Before proceeding with installation, read all instructions. Follow all local codes.

## 2.1. Unpacking and Inspection

Unpack the UPS and conduct the following checks:

- Inspect the UPS for shipping damage. If any shipping damage is found, report it to the carrier and your local Vertiv representative immediately.
- Check the accessories included against the packing list. If there is any discrepancy, contact your local Vertiv representative immediately.

Liebert GXT5 UPS - AP Packing list includes the following items:

- Terminal block communications terminal
- USB Cable one, 2 m (6.56 ft) long
- Cable Strain Relief—two pieces
- Rack mounting hardware, including screws, handles and mounting rail kit (not included with model numbers ending with an "E")
- Plastic tower stand sets—two (four pieces)
- Printed Quick Start Guide
- Warnings, Safety Instructions booklet and WEEE recycling sheet (ISO 14001 compliance)

- For 750 VA 1500 VA
  - 10A IEC C13 C14 Output cable-two, 2 m (6-1/2 ft.) long
  - BS 1363 (UK) to IEC C13 Input cord-one, 2.5 m (8.20 ft.) long
  - German plug IEC60320 C13 Input cable-one, 2.5 m (8.20 ft.) long (Applicable for 'E' models)
  - Australia type A to SAA Input cord -one, 2.5 m (8.20 ft.) long (Except for E models)
- For 2000 VA 3000 VA
  - 10A IEC C13 C14 Output cable-three, 2 m (6-1/2 ft.) long
  - BS 1363 (UK) to IEC C20 Input cord -one, 2.5 m (8.20 ft.) long
  - German plug IEC60320 C19 Input cable-one, 2.5m (8.20 ft.) long (Applicable for 'E' models)
  - Australia type A to SAA Input cord-one, 2.5m (8.20 ft.) long (Except for 'E' models)

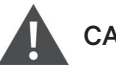

### CAUTION

The UPS is heavy (see Specifications on page 57, for the weight). Take proper precautions when lifting or moving the unit.

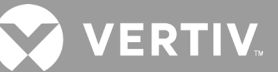

# 2.2. Pre-installation Preparation

- Install the UPS indoors in a controlled environment, where it cannot be accidentally turned Off. The installation environment should meet the specifications listed in Specifications on page 57.
- Place the UPS in an area of unrestricted air-flow around the unit, away from water, flammable liquids, gases, corrosives, and conductive contaminants. Avoid direct sunlight.

NOTE: Operating the UPS in temperatures above 77°F (25°C) reduces battery life.

## 2.2.1. Installation Clearances

Maintain at least 4 in. (100 mm) clearance in the front and rear of the UPS. Do not obstruct the air inlets on the front panel and rear panel of the UPS. Blocking the air inlets reduces ventilation and heat dissipation, shortening the service life of the unit.

# 2.3. Installing the UPS

The UPS may be installed as a tower or in a rack, depending on available space and use considerations. Determine the type of installation and follow the appropriate instructions. See Tower Installation or Rack Installation on next page.

NOTE: When installing the UPS or making input and output connections, comply with all relevant safety codes and standards.

NOTE: When the UPS does not need to be installed immediately, the UPS must be stored indoors to be protected from the excessive moisture or over-temperature environment. The battery requires dry and low temperature, well-ventilated environment for storage, and the most suitable storage temperature is 20 °C ~ 25 °C.

## 2.3.1. Tower Installation

To install the UPS as a tower:

1. Take the support bases out of the accessories box.

#### Figure 2-1 Support bases

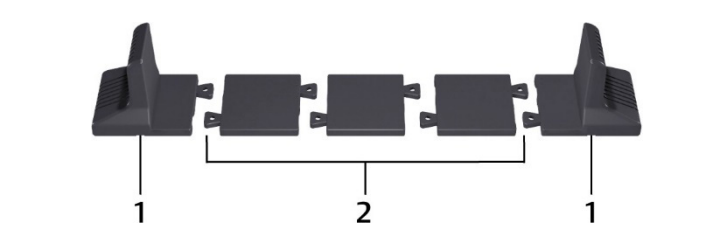

| NO. | DESCRIPTION                                                                                                    |
|-----|----------------------------------------------------------------------------------------------------|
| 1   | Support bases                                                                                                    |
| 2   | Spacers with connectors<br>NOTE: Three spacers are shown here. However, the number of spacers varies depending on your UPS model and the number of battery<br>cabinets in your system. |

- 2. If optional, Liebert<sup>®</sup> external battery cabinets will be connected, take out the spacers shipped with the battery cabinet.
- 3. Connect the spacers and the support bases as shown in Figure 2-1 above. Each GXT5 requires 2 support bases, one in the front and one in the rear.
- 4. Place the GXT5 and any battery cabinets on the 2 support bases.

## 2.3.2. Rack Installation

When installed in a rack enclosure, the GXT5 UPS and external battery cabinets (EBC) must be supported by a shelf or rack-mount rails. Because different rack-mount options install differently, refer to the installation instructions provided with the rack-mount kit.

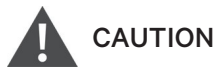

The GXT5 is heavy. The UPS must be installed as near the bottom of a rack as possible. If placed too high, it can make the rack top-heavy and prone to tipping over. For unit weights, see Specifications on page 57.

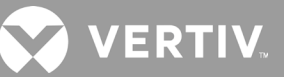

# 2.4. Installing External Battery Cabinets

Optional, external battery cabinets (EBC) may be connected in parallel to the UPS to provide additional battery run time. For approximate battery run times with additional EBCs, see Battery Run Times on page 62. External battery cabinets are placed on one side of the UPS in a tower configuration or stacked beneath the UPS in a rack configuration. Up to 10 EBCs may be connected to the UPS, and up to 6 may be detected using EBC-detection.

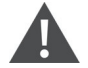

### WARNING! Risk of electric shock

Can cause injury or death. Disconnect all local and remote electric power supplies before working with the UPS. Ensure that the unit is shut down and power has been disconnected before beginning any maintenance.

# 

The external battery cabinet(s) are heavy, see Table 7-4 on page 61. Take proper precautions when lifting them.

To install the EBC(s):

- 1. Inspect the EBC for freight damage. Report damage to the carrier and your local dealer or Vertiv representative.
- 2. For tower installation:
  - An additional set of support-base extensions ships with each EBC.
  - See the steps in Tower Installation on the previous page, to connect the support extenders and install the bases.
    or –
- 3. For rack installation:
  - Rack-mount hardware ships with the EBC.
  - Refer to the instructions included with the rack-mount kit to install.
- 4. Verify that the EBC breaker is in the "Off" position.
- 5. Connect the supplied EBC cable(s) to the rear of the cabinet, then to the rear of the UPS, see Figure 2-2.
- 6. Turn the EBC breaker to the "On" position.
- 7. Verify the circuit breaker on the EBC is in the "On" position. The additional back-up run time is enabled.

NOTE: When removing an EBC, turn off the circuit breaker on the rear of the cabinet before disconnecting the cable.

NOTE: If shipping or storing the UPS for an extended time, disconnect the EBC(s) minimize stand-by current drain on the batteries and help maintain design life.

NOTE: Storage of batteries beyond 6 months after delivery will require a recharge to avoid damage to the batteries and voidance of warranty.

NOTE: In order to achieve battery auto-detection function, circuit breaker of external battery must be kept on closed position.

#### Figure 2-2 EBCs connected to the UPS

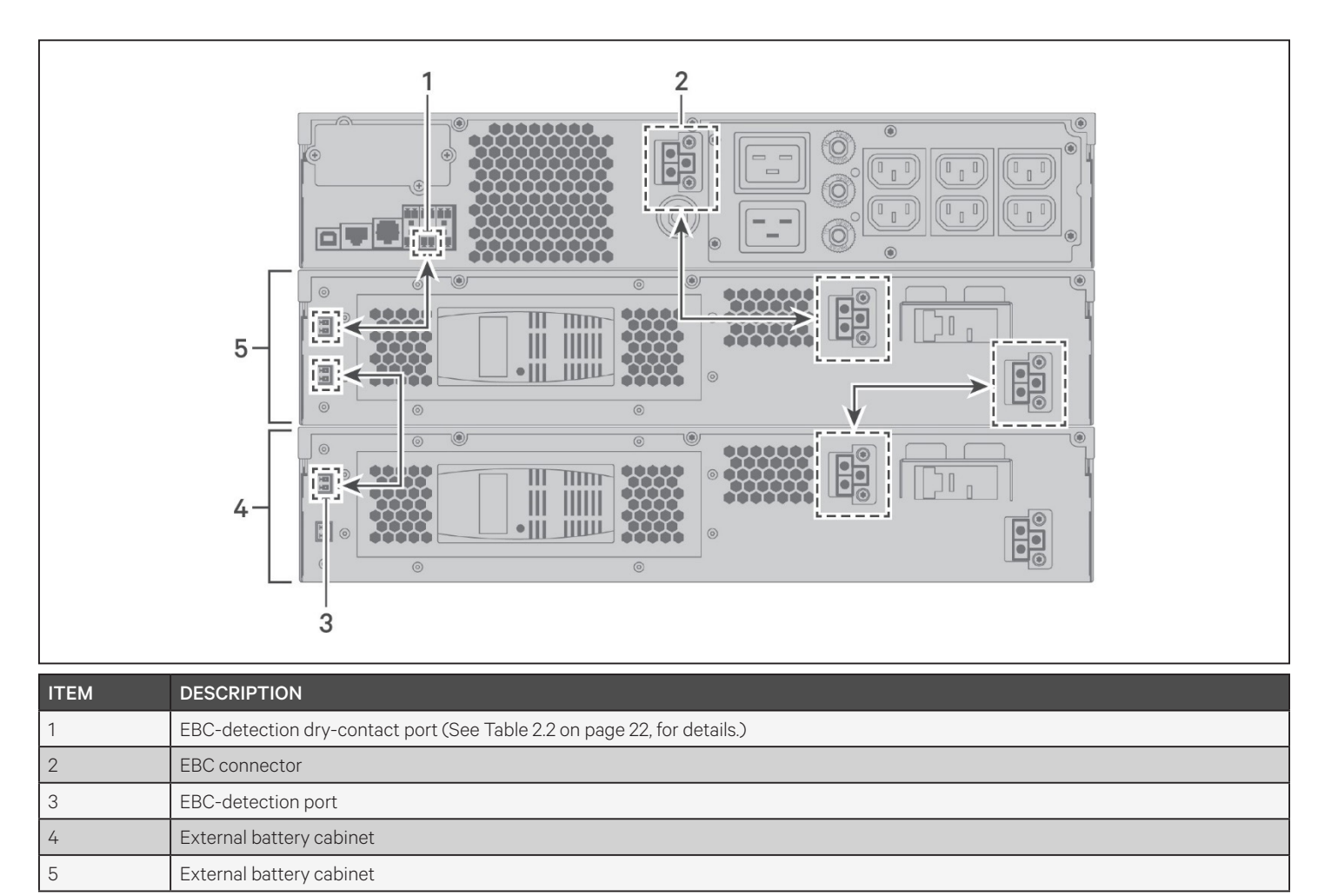

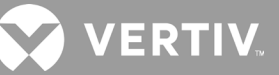

# 2.5. Connecting AC Input Power

Ensure that all the loads are turned Off. Prepare an input power supply that is properly protected by a circuit breaker in accordance with national and local electrical codes. The wall receptacle must be grounded. We recommend installing an upstream circuit breaker of the same series as the input circuit breaker of the GXT5.

Table 2-1 below, lists the specifications of the input circuit breaker on the rear panel by UPS model.

| MODEL                                                        | RATED CIRCUIT BREAKER |
|--------------------------------------------------------------|-----------------------|
| GXT5-750IRT2UXL*                                             |                       |
| GXT5-750IRT2UXLE1                                            | 10 A                  |
| GXT5-1000IRT2UXL*                                            |                       |
| GXT5-1000IRT2UXLE                                            | 10 A                  |
| GXT5-1500IRT2UXL*                                            |                       |
| GXT5-1500IRT2UXLE                                            | 10 A                  |
| GXT5-2000IRT2UXL*                                            |                       |
| GXT5-2000IRT2UXLE                                            | 16 A                  |
| GXT5-3000IRT2UXL*                                            |                       |
| GXT5-3000IRT2UXLE                                            | 20 A                  |
| GXT5-3KL620RT2UXL                                            | 20 A                  |
| GXT5-3KL630RT2UXL                                            | 20                    |
| *Only these models are available in the ASIA PACIFIC region. |                       |

#### Table 2-1 Input circuit breaker specifications

To connect AC-input power, plug the input plug of the UPS into the input-power connection.

NOTE: If the input plug will serve as the disconnecting device, the wall socket/outlet must be near the UPS and must be easily accessible, per the National Electric Code/NFPA 70 requirements.

### A. Connecting Loads

750-VA to 2000-VA models have three groups of outlets:

- One group is not controlled (always On).
- Two groups are controlled with programmed responses or an SNMP network.

3000-A models have four groups of outlets:

- Two groups are not controlled (always On).
- Two groups are controlled with programmed responses or an SNMP network.

NOTE: When connecting load, verify that the equipment is plugged into the appropriate outlets if any of the outlets

will be controlled. Do not overload any output receptacle. Output cable length should not exceed 10 m (32.8 ft).

To connect equipment:

- 1. Plug equipment into the appropriate output receptacles on the rear of the UPS, see the appropriate figure for your model in Rear Panels on page 4.
- 2. Install the cable-strain-relief fixtures, see Figure 2-3 below, to prevent accidental disconnection of the input and output cables:
  - a. Insert the attachment end into the hole provided on the rear of the unit.
  - b. Place the cable(s) to secure in the loop, and tighten the loop around the cable(s).

### Figure 2-3 Cable Strain-relief Fixture

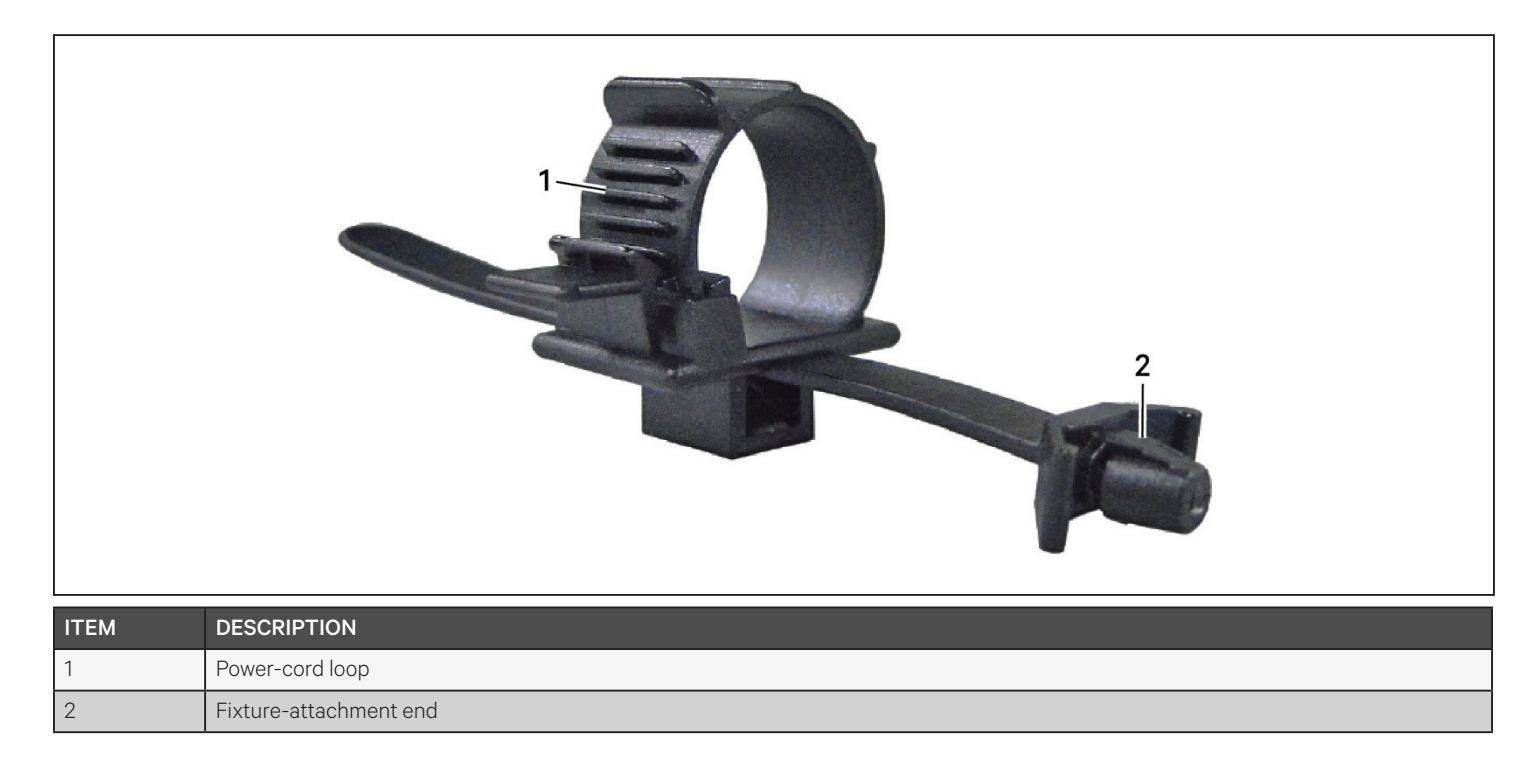

### **B.** Communication Connections

The UPS offers several communication interfaces and ports.

NOTE: We recommend that signal-cable lengths be less than 10 ft (3 m), and are kept away from power cabling.

### I. Connecting IntelliSlot Communication

The IntelliSlot ports accepts two optional cards:

The Liebert® IntelliSlot™ Relay card (IS-RELAY) card provides dry-contact relay output for custom-wired applications.

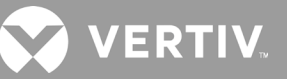

The Liebert<sup>®</sup> IntelliSlot<sup>™</sup> Unity card (RDU101) provides SNMP monitoring of the UPS across the network and/or building management system and lets you monitor external temperature, humidity and contact-closure inputs using external sensors.

See the appropriate figure for your model in Rear Panels on page 4, for the location of the card port.

To install an IntelliSlot Card:

- 1. Remove the screws from the slot cover plate and remove the plate.
- 2. Insert the card into the slot, and secure with the screws that held the cover plate.

To make connections to the card, refer to the Installer/User Guide for the appropriate IntelliSlot card available at www.vertiv.com.

#### II. Connecting to the Dry-contact Port

The UPS includes a dry-contact port. See the appropriate figure for your model in Rear Panels on page 4, for the location of the port. Figure 2-4 below, shows the ports and Table 2-2 on the next page, describes each port.

The I/O dry contact port capacity is 125 Vdc, 0.5 A; 30 Vdc, 1 A.

#### Figure 2-4 Dry-contact Port and Pin Layout

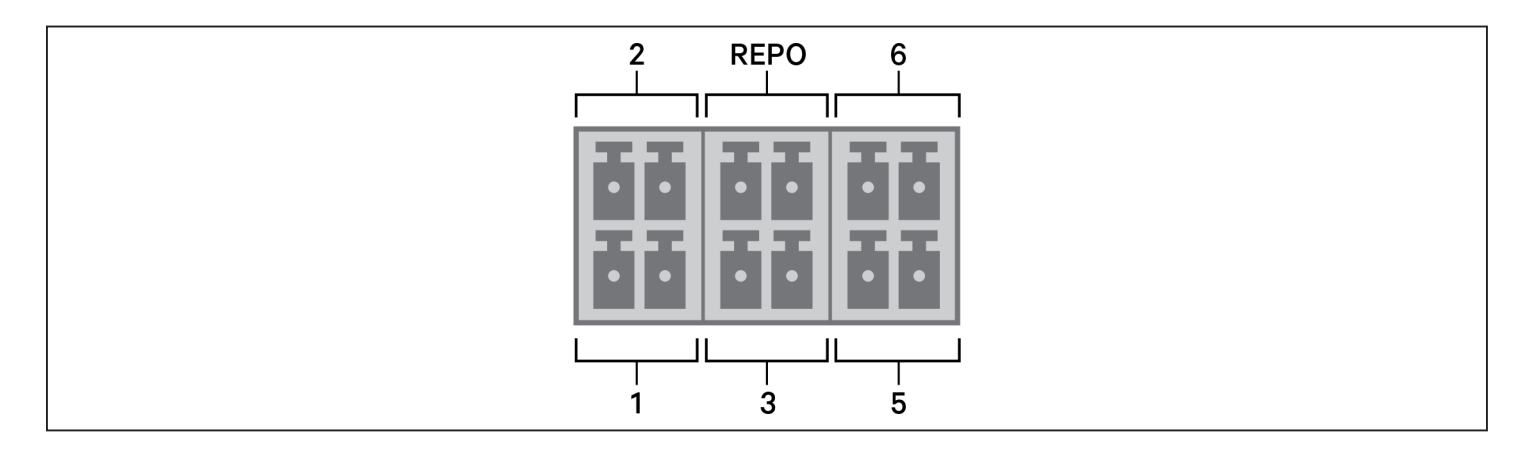

NOTE: Pins 7 and 8 are shorted before delivery.

NOTE: The emergency power-off (EPO) action of the UPS closes the rectifier, inverter and static bypass, but it cannot disconnect the UPS mains input inside. To completely disconnect the UPS, disconnect the upstream input circuit breaker when generating the EPO. For details on REPO connection and operation, see Connecting a Remote Emergency Power-off (REPO) Switch on the next page.

#### Table 2-2 Dry-contact Connection and Pin-out Descriptions

| PORT<br>NO. | PORT<br>NAME         | PIN<br>NO. | PIN NAME                                                                      | DESCRIPTION                                                                                                    |
|-------------|----------------------|------------|-------------------------------------------------------------------------------|----------------------------------------------------------------------------------------------------|
| 1           |                      | 1          | Disable/Battery mode<br>shutdown/Any mode shutdown<br>(Remote Comms Shutdown) | Default: Disable, can be set via the LCD settings page. User can choose dry contact as NO/NC. When NO, Pin 1 and Pin 2 are shorted, the function is active. when NC, Pin 1 and Pin 2 are open, the function is active. |
|             | Input I              | 2          | Signal Ground                                                                 | Signal Ground                                                                                                    |
| 2           |                      | 3          | Disable/Battery mode<br>shutdown/Any mode shutdown<br>(Remote Comms Shutdown) | Default: Disable, can be set via the LCD settings page. User can choose dry contact as NO/NC. When NO, Pin 1 and Pin 2 are shorted, the function is active. when NC, Pin 1 and Pin 2 are open, the function is active. |
|             | Input 2              | 4          | Signal Ground                                                                 | Signal Ground                                                                                                    |
| 3           | Battery<br>Detection | 5          | EBC Detection                                                                 | Default: Normally-Open (NO), automatically detects number of external- battery cabinets when pins 5 and 6 are connected to the detection port, see Installing External Battery Cabinets on page 18.                    |
|             |                      | 6          | EBC Detection                                                                 | Default: Normally-Open (NO), automatically detects number of external- battery cabinets when pins 5 and 6 are connected to the detection port, see Installing External Battery Cabinets on page 18.                    |
|             |                      | 7          | +5V                                                                           | REPO power supply, 5-Vdc 100-mA                                                                                                    |
| REPO F      | REPO<br>Input        | 8          | REPO Coil -NC                                                                 | NC, activated when Pin 7 and Pin 8 is open<br>NOTE: For details on REPO connection and operation, see III. Connecting a Remote<br>Emergency Power-off (REPO) Switch below.                                             |
| 5           | Output 5             | 9          | Low Battery/On battery/On<br>bypass/UPS fault                                 | Default: Low battery, can be set via the LCD settings page. When the system has a fault, short Pin 9 and Pin 10.                                                                                                    |
|             |                      | 10         | Signal Ground                                                                 | Signal Ground                                                                                                    |
| 6           | Output 6             | 11         | Low Battery/On battery/On<br>bypass/UPS fault                                 | Default: UPS fault, can be set via the LCD settings page. When the system has a fault, short Pin 11 and Pin 12.                                                                                                    |
|             |                      | 12         | Signal Ground                                                                 | Signal Ground                                                                                                    |

### III. Connecting a Remote Emergency Power-off (REPO) Switch

The UPS includes an EPO connection in the dry-contact port. See the appropriate figure for your model in Rear Panels on page 4, for the location of the port.

UPS ships with a REPO jumper installed, allowing the UPS to operate as a normally-closed switch system (fail-safe). Opening the circuit disables the UPS. To connect a REPO switch that opens the circuit to shut down the rectifier and inverter and power-off the UPS, use a cable from the remote switch to plug into the REPO-port on the UPS.

In normal conditions, the REPO switch cannot cut off the UPS input power. When the REPO switch trips, the UPS generates an alarm and immediately cuts-off output power. When the emergency condition is resolved, the UPS will not return to normal operation until you reset the REPO switch and manually power- on the UPS.

To make the cable for the REPO connection:

Figure 2-5 below, shows the cable required to make the connection. We recommend using 18 AWG to 22 AWG (0.82 mm<sup>2</sup> to 0.33 mm<sup>2</sup>) copper-core cable.

- 1. Remove the insulation from the end of two cables.
- 2. Insert the stripped end into the plug terminals 1 and 2 respectively, then press down the terminals. Make sure that the cables are secure in the plug to prevent failure because of loose contact.

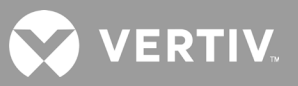

To connect a UPS to the REPO switch.

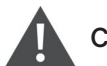

### CAUTION

To maintain safety (SELV) barriers and electromagnetic compatibility, signal cables should be shielded and run separately from power cables.

- 1. Connect one end of the cable to the remote switch, see Figure 2-5 below.
- 2. Remove the factory-installed jumper from pins 7 and 8 of the dry-contact port on the UPS
- 3. Connect the plug to pins 7 and 8.

#### Figure 2-5 Cable/Plug for Connecting REPO switch to UPS REPO port

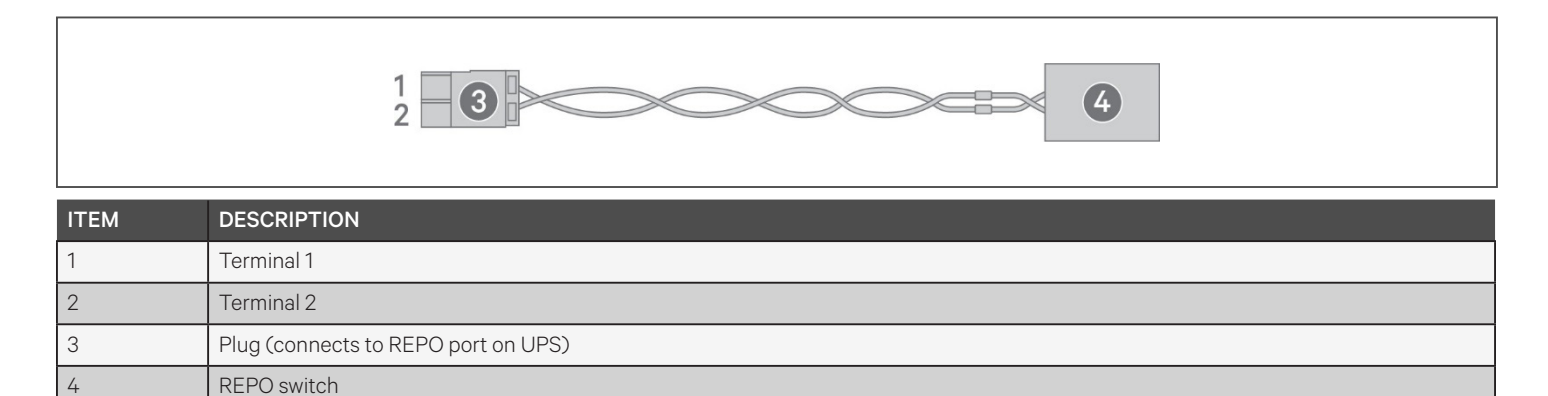

#### IV. Connecting a USB Cable

The UPS includes a USB connector. See the appropriate figure for your model in Rear Panels on page 4, for the location of the port.

The standard, B-type USB port connects the UPS to a network server or other computer system. The USB port supports HID/CDC protocol. The CDC protocol is reserved for service software.

#### V. Connecting Sensors to the Control Port

The UPS supports the Vertiv temperature and temperature/humidity sensors. The RJ-45 port is used for sensor connection. See the appropriate figure for your model in Rear Panels on page 4, for the location of the port.

When connected, the sensor address must be 1 to 20. The GXT5 supports two sensors:

- Liebert® IRM-S01T
- Liebert® IRM-S02TH

# **Chapter 3: Operating the UPS**

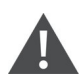

#### WARNING! Risk of electric shock

Can cause injury or death. Hazardous mains and/or battery voltage exists behind the protective cover No user accessible parts are located behind the protective covers that require a tool for removal. Only qualified service personnel are authorized to remove such covers. If maintenance for rack is needed, notice that the neutral line is live.

## 3.1. Silencing the Audible Alarm

The audible alarm may sound during UPS operation. To silence the alarm, press and hold the ESC button for 2 seconds. The button is located on the front-panel display, see Operation and Display Panel on page 29.

## 3.2. Starting-up the UPS

IMPORTANT! Do not start the UPS until after the installation is finished, the system is commissioned by an authorized engineer, and the external input circuit breakers are closed.

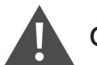

## CAUTION

Starting the UPS applies mains/utility power to the output terminals. Make sure that the load power is safe and ready to accept power. If the load is not ready, isolate the load with the output terminal.

The UPS starts in Normal Mode.

To start the UPS:

- 1. Ensure that the REPO connector on the rear of the unit has a jumper between pins 7-8 or that it is properly wired to an Emergency Power- Off circuit (normally closed).
- 2. Make sure the breaker supplying power to the UPS is closed, and if necessary press the input circuit breaker reset buttons at the rear of the UPS.
- 3. Close all output breakers on the rear of the UPS (or in an external panel board, if used).
- 4. Power-on the UPS by pressing and holding the power button on the operation and display panel until the confirmation dialog appears. Use the Up/ Down arrows to select YES, then press Enter.
- 5. If this is the first-time start-up of the UPS, the Start-up Guidance wizard opens to set the basic parameters of the UPS. Follow the prompts.

For detailed description of UPS display functions and settings, see Operation and Display Panel on page 29.

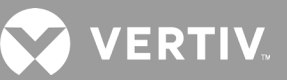

# 3.3. Transferring to Battery Mode

The UPS operates in Normal mode unless the mains/utility power fails or it is performing a battery self test, then it automatically transfers to Battery mode for the back-up time available or the mains/utility power is restored. Once input power is restored, the UPS returns to Normal mode.

NOTE: Battery back-up run times are listed in Battery Run Times on page 62.

## 3.4. Transferring from Normal to Bypass Mode

Press and hold the power button for 2 seconds.

If the bypass power is within normal operating range, the option to continue to Bypass mode or turn-off the UPS displays:

- a. Use the arrow buttons to select *To the Bypass*, and pressEnter.
- b. Use the arrow buttons to select No or Yes, then press Enter to confirm.

If the bypass power is outside normal operating range, do not transfer to Bypass mode.

## 3.5. Transferring from Bypass to Normal Mode

Press and hold the power button for 2 seconds.

If the UPS is operating normally, without faults, the option to continue to turn-on or turn-off the UPS displays:

- a. Use the arrow buttons to select Turn on UPS, and press Enter.
- b. Use the arrow buttons to select No or Yes, then press Enter to confirm.

NOTE: The UPS automatically switches back to normal mode after an "overheated" or "overloaded" fault is cleared and normal power is restored.

## 3.6. Shutting-down the UPS Completely

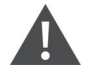

#### WARNING! Risk of electric shock

Can cause injury or death. Disconnect all local and remote electric power supplies before working with the UPS. Ensure that the unit is shut down and power has been disconnected before beginning any maintenance.

Transfer to Bypass mode, see Transferring from Normal to Bypass Mode above. Then, if power to the load is not needed, open the main-input circuit breaker.

# 3.7. Remote Emergency Power-off (REPO)

REPO turns off the UPS in emergency conditions such as fire or flood. When an emergency occurs, the REPO switch turns off the rectifier and inverter and stops powering the load immediately. The battery stops charging and discharging.

To manually power-off in an emergency, disconnect the terminal connecting the REPO port on the rear of the UPS.

If mains/utility power is present, the UPS control circuit remains active even though output power is disabled. To remove all mains/utility power, disconnect the external main-input MCB.

# 3.8. Auto and Manually Restarting

During an input-power failure, the UPS draws power from the battery to supply the load until depleted, then the UPS shuts down. The UPS automatically restarts and recovers output power to the load when:

- Mains/Utility power is restored.
- The UPS Auto Restart function is enabled.

NOTE: A restart delay of 0 seconds for single UPS and 10 seconds for parallel systems is set by default. You can enable/disable auto restart and adjust the delay parameters, see Editing Display and Operation Settings on page 46.

To manually restart the UPS, press the power button, see Starting-up the UPS on page 25.

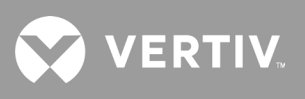

This page is intentionally left blank.

# **Chapter 4: Operation and Display Panel**

NOTE: The UPS has a gravity-sensor function that automatically rotates the LCD display depending on tower or rack installation. See Display orientation on page 38.

The operation/display panel includes LED indicators, function keys, and an LCD interface to configure and control UPS operation.

#### Figure 4-1 UPS Front-panel Display

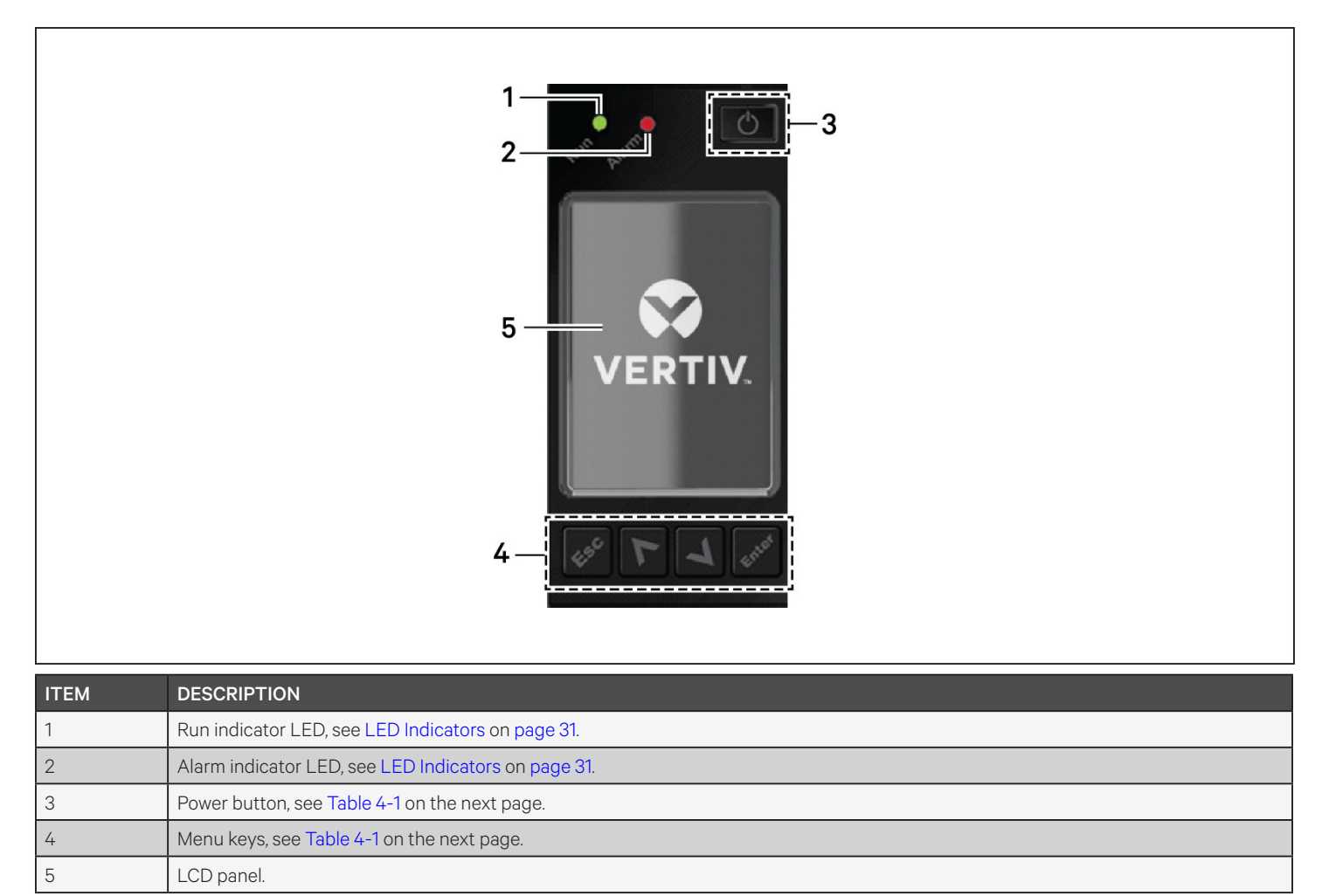

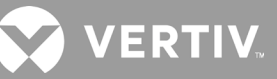

| BUTTON | FUNCTION | DESCRIPTION                                                   |
|--------|----------|---------------------------------------------------------------|
| Enter  | Enter    | Confirm or enter selection.                                   |
|        | Up       | Move to previous page, increase value, move left.             |
| V      | Down     | Move to next page, decrease value, move right.                |
| Esc    | Escape   | Go back.                                                      |
| G      | Power    | Power-on the UPS, power-off the UPS, transfer to Bypass Mode. |

#### Table 4-1 Display-panel Button Functions and Descriptions

NOTE: While the UPS is operating, the LCD will dim and display a screen saver if there is no active alarm or user interaction for two minutes, see Figure 4-2. If an alarm or fault occurs or if any button is pressed, the UPS-flow screen displays.

#### Figure 4-2 LCD Screen Saver

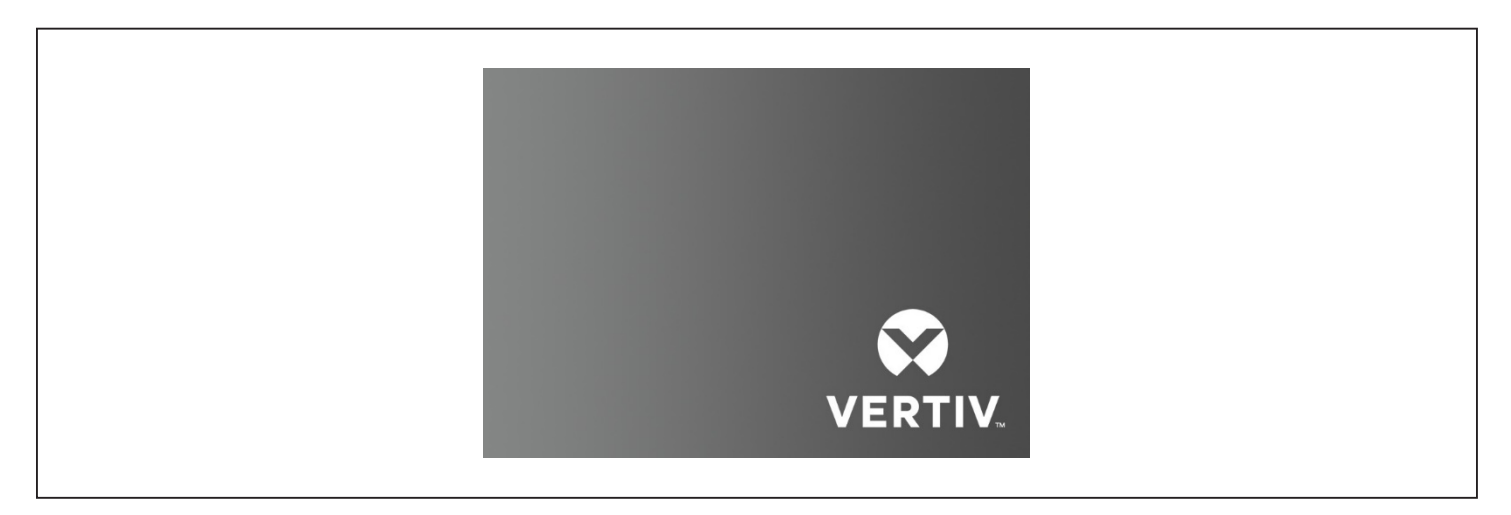

# 4.1. LED Indicators

The LEDs on the front-panel display indicate operation and alarm statuses of the UPS.

NOTE: When an alarm is indicated, an alarm message is logged on page 42, describes the alarm messages you may see. When a fault is indicated, front-panel display list the fault, which are described in Table 6-2 on page 55.

| INDICATOR       | LED COLOR | LED STATE | INDICATES            |
|-----------------|-----------|-----------|----------------------|
| Run indicator   | Green     | On        | UPS has output       |
|                 |           | Blinking  | Inverter is starting |
|                 |           | Off       | UPS has no output    |
| Alarm indicator | Yellow    | On        | Alarm occurs         |
|                 | Red       | On        | Fault occurs         |
|                 | None      | Off       | No alarm, no fault   |

**Table 4-2 LED Functions** 

## 4.2. LCD Menu and Screens

The menu-driven LCD user interface lets you browse the UPS status, view operating parameters, customize settings, control operation, and view alarm/event history. Use the function keys to navigate through the menu, and view statuses or select settings in the screens.

## 4.2.1. Start-up and Flow Screens

At start-up, the UPS executes a system test and displays the Vertiv logo screen for about 10 seconds, shown in Figure 4-1 on page 29. After the test completes, an overview screen shows status information, the active (green) power path, and the non-working power path (gray).

NOTE: Figure 4-3 is an example flow screen and does not reflect the actual values that you may see on your unit.

#### Figure 4-3 UPS Flow Screen

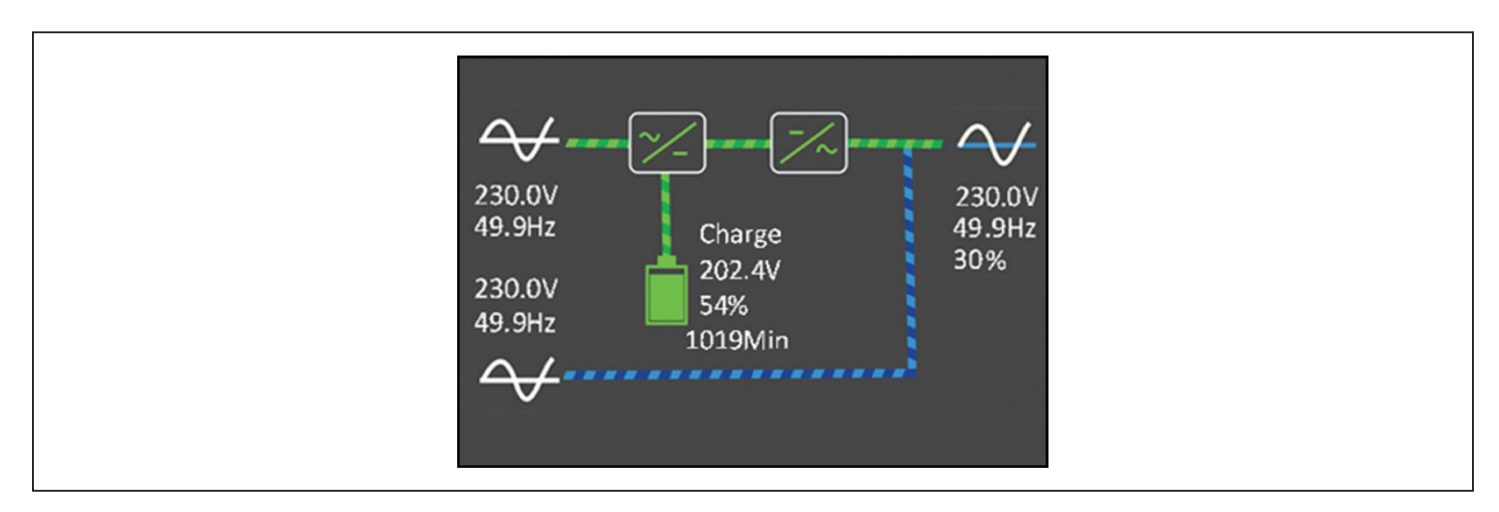
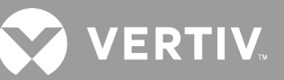

## 4.2.2. Main Menu

To access the main menu, press Enter while at the flow screen. Table 4-3 below, describes the menu options, and Figure 4-4 below, describes the display.

Use the arrow buttons to select the sub-menu options, and press Enter to open the sub menu. Press ESC to return to the flow.

#### Table 4-3 Menu Options

| SUB MENU    | DESCRIPTION                                                                                           |
|-------------|----------------------------------------------------------------------------------------------------|
| Status      | Voltage, current, frequency, and parameters for UPS components, see Status Screen on the facing page. |
| Settings    | Display and system parameter settings, see Settings Submenu on page 36.                               |
| Control     | UPS controls, see Control Screen on page 41.                                                          |
| Log         | Current alarms and event history, see Log Screen on page 42.                                          |
| About       | Product and network information, see About Screen on page 45.                                         |
| Maintenance | Service-only, service-password protected page for use only by Vertiv service representatives.         |

#### Figure 4-4 Main Menu

| 2 |               | 2        | 3 4<br>5.4°C 2016-10-01<br>56% 00:00:00 |  |
|---|---------------|----------|-----------------------------------------|--|
|   | <b>Status</b> | Settings | Control                                 |  |
|   | Log           | About    | X<br>Maintenance                        |  |

| ITEM | DESCRIPTION                                                                 |
|------|-----------------------------------------------------------------------------|
| 1    | ECO-mode indicator                                                          |
| 2    | Programmable-outlet indicator                                               |
| 3    | Ambient temperature and humidity. Only displays when sensors are connected. |
| 4    | Date and time                                                               |

## 4.2.3. Status Screen

The status screen displays voltages, currents, frequencies, and parameters on individual tabs for input, bypass, battery, output, and load status.

To view the UPS status information:

- 1. At the main menu, select the Status icon, and press Enter.
- 2. Use the arrow buttons to move the cursor left/right and select a tab, then press Enter to display the status information for the selected tab.

#### Figure 4-5 Status-screen tabs

|      |                        | 1 Input Bypass    | Battery | Output |  |
|------|------------------------|-------------------|---------|--------|--|
|      |                        | L-N voltage(V)    |         |        |  |
|      |                        | L-N current(A)    |         | 2.4    |  |
|      |                        | Frequency(Hz)     |         | 45.59  |  |
|      |                        | Power factor      |         | 0.25   |  |
|      |                        | Energy(kWh)       |         | 11     |  |
|      |                        | Input black count |         | •      |  |
|      |                        | Input brown count |         |        |  |
|      |                        |                   |         |        |  |
| ITEM | DESCRIPTION            |                   |         |        |  |
| 1    | Screen tabs with Input | tab selected      |         |        |  |

NOTE: Multiple phases are shown in multiple columns. For example, a unit with 3-phase input will display 3 columns of status data.

### **Input Status Options**

#### L-N voltage (V)

Line-neutral voltage of input power.

#### L-N current (A)

Line-neutral current of input power.

#### Frequency (Hz)

Frequency of input of input power.

#### **Power Factor**

Power factor of the input power.

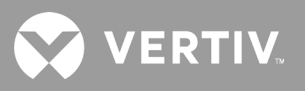

Energy (kWh) Input power.

#### Input black count

Count of input voltage lost.

#### Input brown count

Count of PFC overload to battery.

#### **Bypass Status Options**

L-N voltage (V) Line-neutral voltage of bypass power.

#### Frequency (Hz)

Frequency of bypass power.

#### **Battery Status Options**

#### **Battery status**

Current battery state: charging, discharging, or fully-charged.

#### Battery voltage (V)

Voltage of battery power.

#### Battery current (A)

Current of battery power.

#### Backup time (Min)

Amount of back-up time remaining for battery.

#### Remaining capacity (%)

Percent of capacity remaining for battery.

#### Discharge count

Number of discharges for the battery module.

#### Total discharge time (Min)

Number of minutes until battery is fully discharged.

#### Batt running time (Day)

Number of days the batteries have been in operation.

#### Battery replacement time

Date of last time battery was replaced.

#### External battery cabinet group No.

Number of external battery cabinets connected.

#### Battery average temp (°C)

Average temperature of the battery.

#### Battery highest temp (°C)

Highest temperature battery has reached.

#### Battery lowest temp (°C)

Lowest temperature battery has reached.

#### **Output Status Options**

#### L-N voltage (V)

Line-neutral voltage of output power.

#### Current (A)

Line-neutral current of output power.

#### Frequency (Hz)

Frequency of output power.

#### Energy (kWh)

Output power

#### **Load Status Options**

#### Sout (kVA)

Apparent output power.

#### Pout (kVA)

Active output power.

#### **Power Factor**

Power factor of output power.

#### Load percent (%)

Percentage of recent power rated to output power.

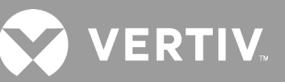

## 4.2.4. Settings Submenu

The settings screen consists of tabs that list UPS settings for configuration and adjusting parameters with tabs for:

- Output
- Battery
- Monitor
- System
- Outlets

NOTE: Do not change parameter settings or reset to factory defaults when powering-off the UPS.

To modify UPS settings:

1. At the main menu, select the Settings icon, and press Enter.

NOTE: To adjust the settings, you must enter a password. See Editing Display and Operation Settings on page 46, for details on entering the password and editing the setting parameters.

Use the arrow buttons to move the cursor left/right and select a tab, then press Enter to display the parameter list for the selected tab.

### **Output Parameter Options**

#### Voltage selection

Selects the default output voltage.

#### Startup on bypass

When enabled, the UPS starts in Bypass mode then transfers to Normal mode. When disabled, the UPS starts in Normal mode.

#### **Frequency selection**

Selects the frequency of the output. Options are:

- Auto, Bypass enabled = Automatically detects frequency of utility/mains power and sets the nominal frequency to match and bypass mode is enabled. Typical operating mode.
- Auto, Bypass disabled = Automatically detects frequency of utility/mains power and sets the nominal frequency to match and bypass mode is disabled.
- Frequency converter 50 Hz = Bypass mode is disabled and the UPS provides 50-Hz output from any qualified utility/mains power.
- Frequency converter 60 Hz = Bypass mode is disabled and the UPS provides 60-Hz output from any qualified utility/mains power.

#### Bypass voltage upper limit

Percentage that the input voltage may be above the selected output voltage setting and remain in Bypass mode.

#### Bypass voltage lower limit

Percentage that the input voltage may be below the selected output voltage setting and remain in Bypass mode.

#### Run mode

Selects Normal or ECO operation for the UPS. Options are:

- Normal = Connected load is always powered through the UPS inverter. ECO mode is disabled.
- ECO mode = ECO mode is enabled. The UPS inverter is bypassed, and the connected load is powered by utility/mains power within the selected ECO voltage and frequency tolerances.

#### **Battery Parameter Options**

#### External battery AH

Sets the Amp-hour.

#### External battery cabinet group No.

Sets the number of external battery cabinets.

#### Low battery time

Sounds an alarm when the selected amount of time remaining for the UPS to operate in Battery mode is met.

#### Battery periodic test enable

Enables/Disables automatic battery self test.

#### Batt. note duration (month)

Sets the duration of the notice to replace the batteries.

#### Dischg protect time

Sets the discharge protection time.

#### Equal charge enable

Enable/Disabels equal-charge mode.

#### Max chg curr

Sets the maximum charge current.

#### **Temp compensation**

Enables/Disables temperature compensation.

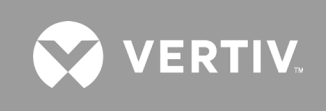

#### **Replace battery**

Activates newly-installed battery packs after replacement.

#### **Monitor Settings Options**

#### Language

Selects the language of the display, see Selecting the Display Language on page 48. Options are:

- English
- French
- Portuguese
- Spanish
- Chinese
- German
- Japanese
- Russian

#### Date

Selects the current date for the UPS display, YYYY-MM-DD.

#### Time

Select the current time for the UPS display, HH:MM:SS.

#### **Display orientation**

Selects the orientation of the display for use in rack or tower configuration. Options are:

- Auto-rotate = Automatically rotates based on the detected orientation of the UPS.
- Horizontal
- Vertical

#### Audible alarm

Enables/Disables the audible alarm of the UPS.

#### Change settings password

Opens the dialog to change the password used to access and update the UPS parameter settings, see Changing the Password on page 47.

### **System Parameter Options**

#### Auto restart

Enables/Disables automatic restart of the UPS when input power is restored after a complete shut-down of the UPS system.

#### Auto restart delay

Length of time to elapse before an automatic restart after input power is restored.

#### Guaranteed shutdown

Enables/Disables continued shutdown of the UPS system after the Low Battery alarm threshold is reached, even if input power is restored during this time.

#### Start with no battery

Enables/Disables UPS start-up when batteries are fully depleted.

#### Remote control

Enables/Disables remote control of the UPS.

#### Any mode shutdown auto restart enable

Enables/Disables any-mode shut-down auto-restart function.

#### Output contact NO/NC

Selects the state of the dry-contact output, normally-open or normally-closed.

#### Input contact NO/NC

Selects the state of the dry-contact input, normally-open or normally-closed.

#### Dry contact 5 (Output)

Selects the output of dry-contact 5. Options are:

- Low battery
- On bypass
- On battery
- UPS fault

#### Dry contact 6 (Output)

Selects the output of dry-contact 6. Options are:

- Low battery
- On bypass
- On battery
- UPS fault

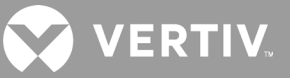

#### Dry contact 1 (Input)

Selects the input of dry-contact 1. Options are:

- Disable
- Battery mode shutdown
- Any mode shutdown

#### Dry contact 2 (Input)

Selects the input of dry-contact 2. Options are:

- Disable
- Battery mode shutdown
- Any mode shutdown

#### Sleep mode

Enables/Disables sleep mode.

#### IT system compatibility

Enables/Disables the neutral back-feed relay on battery mode.

#### **Outlet Parameter Options**

#### Apply the same settings across outlets

Applies the settings for another outlet to this outlet. This lets you set the parameters for a single outlet and apply identical settings to multiple outlets at once.

#### Turn on outlet

Turns-on the outlet.

#### Turn on delay

Length of time to elapse before outlet turns on after UPS start-up.

#### Turn off when UPS overloads

Enables/Disables turning-off the outlet if the UPS is overloaded.

#### Outlet settings based on discharging time

#### Threshold of turning off the outlet

Length of time that the batteries discharge before turning off the outlet.

#### Turn on when power returns

Length of time to elapse after input power returns before turning on the outlet.

## Outlet settings based on backup time

#### Threshold of turning off the outlet

Amount of back-up time remaining to turn off the outlet.

#### Turn on when power returns

Length of time to elapse after input power returns before turning on the outlet.

#### Outlet settings based on capacity

#### Threshold of turning off the outlet

Percent capacity remaining to turn off the outlet.

#### Turn on when power returns

Length of time to elapse after input power returns before turning on the outlet.

## 4.2.5. Control Screen

The Control screen offers UPS-control options.

To adjust the UPS controls:

- 1. At the main menu, select the Control icon, and press Enter.
- 2. Use the arrow buttons to move the cursor to the option, then press Enter to selected the control.

#### Figure 4-6 Control Screen

| Turn on/off/to bypass          |  |
|--------------------------------|--|
| Mute/Unmute audible alarm      |  |
| Start/Stop battery manual test |  |
| Clear faults                   |  |
| Reset power statistics         |  |
|                                |  |
|                                |  |

### **Control Options**

#### Turn on/off/to bypass

Opens the dialog to change operating modes, see Operating the UPS on page 25.

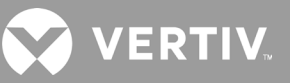

#### Mute/Unmute audible alarm

Silences or un-silences the audible alarm, see Silencing the Audible Alarm on page 25.

#### Start/Stop battery manual test

Runs the battery self test.

#### **Clear faults**

Clears displayed faults after the issue causing the fault is resolved, see Table 6-2 on page 55, for a description of the faults.

#### **Reset power statistics**

Resets to zero the values tracked to calculate the Efficiency graph, see About Screen on page 45.

### 4.2.6. Log Screen

The Log Screen offers tabs that list the current alarms and the alarm/event history. Table 4-4 below, describes the alarm messages you may see in the logs.

To view the logs:

- 1. At the main menu, select the Log icon, and press Enter.
- 2. Use the arrow buttons to move the cursor left/right and select a tab, then press Enter to display the log for the selected tab.

#### Figure 4-7 Current and History Log Tabs

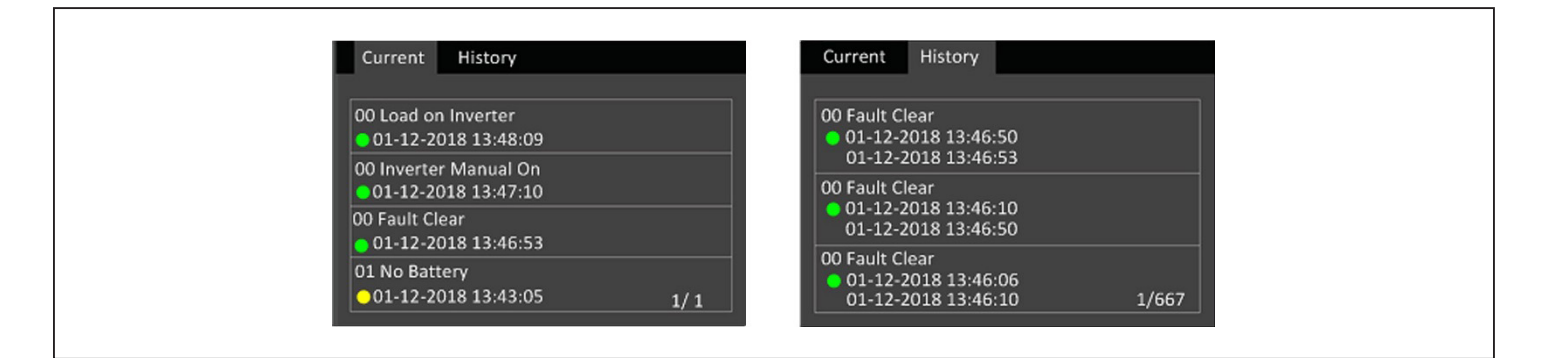

#### Table 4-4 Alarm Messages

| MESSAGE                             | DESCRIPTION                                                                                                    |
|-------------------------------------|----------------------------------------------------------------------------------------------------|
| Aux. power fault                    | The auxiliary power output voltage exceeds the normal range                                                                                                    |
| Battery cabinet<br>connect abnormal | An incorrect number of external battery cabinets are connected to the UPS.                                                                                                    |
| Battery EOD                         | Battery end of discharge.                                                                                                    |
| Battery low pre-<br>warning         | This alarm occurs when the battery reaches the EOD. After the pre-warning, the battery capacity allows two minutes discharge at full load. The user can set the time ranging from 2 min ~ 30 min, (2 min by default). Please shut down the load timely |
| Battery mode                        | The UPS is on battery, and the inverter starts                                                                                                    |

#### Table 4-4 Alarm Message (continued)

| MESSAGE                             | DESCRIPTION                                                                                                    |
|-------------------------------------|----------------------------------------------------------------------------------------------------|
| Battery overtemp                    | Battery ambient temperature too high. Check that the battery ambient temperature is higher than setting value 40 ~ 60 °C (default: 50 °C)                                                                                                    |
| Battery replacement<br>timeout      | The alarm will appear when the time (Battery replaced time adds the noted time of battery replacement) later than the current system time. When the users set the noted time of battery replacement as disabled, the alarm will not appear.                                                                                                    |
| Battery reversed                    | The battery positive and negative are reversed. Please reconnect the battery and check the battery cables connection                                                                                                    |
| Battery test fail                   | The battery low voltage is detected when the battery has manual or periodical self-test. Battery replacement is recommended                                                                                                    |
| Battery test started                | The battery periodic self-test and manual self-test started                                                                                                    |
| Battery test stopped                | The battery periodic self-test or manual self-test finished                                                                                                    |
| Battery to utility transition       | The UPS is powered by the mains instead of the battery                                                                                                    |
| Battery voltage<br>abnormal         | When battery is connected, the system checks that the battery voltage exceeds the normal setting range. Check that the battery terminal voltage exceeds the normal range                                                                                                    |
| Bypass abnormal                     | May be caused by bypass voltage and frequency outside of range, bypass power-off and incorrect bypass cables connection.<br>Check that the bypass voltage and frequency are within the setting range.<br>Check the bypass cables connection                                                                                                    |
| Bypass abnormal in<br>ECO mode      | May be caused by ECO bypass voltage and frequency outside of range, ECO bypass power-off, and incorrect ECO bypass cables connection. Check that the ECO bypass voltage and frequency are within the setting range.                                                                                                    |
| Bypass mode                         | The UPS is on bypass                                                                                                    |
| Bypass over-current                 | The bypass current exceeds the rated value.                                                                                                    |
| Charger fault                       | The charger output voltage is abnormal, and the charger will be off .                                                                                                    |
| Communication fail                  | Internal communication is abnormal, please check the communication cables are connected correctly or not.                                                                                                    |
| DC bus abnormal                     | The inverter is off when DC bus voltage is faulty. The load will transfer to bypass if the bypass is available because the bus voltage exceeds the range.                                                                                                    |
| DC/DC fault                         | The discharger is faulty, because the bus voltage exceeds the range when discharger starts or soft starts.                                                                                                    |
| EOD turn off                        | The inverter is off due to EOD. Check the mains power-off state and recover the mains in time                                                                                                    |
| Fan fault                           | At least one fan is faulty. Check that the fan is blocked or the cables connection is loosened                                                                                                    |
| Faults cleared                      | The faults have been cleared using the Settings > Controls > Clear faults option.                                                                                                    |
| Guaranteed shutdown                 | Under forced EOD mode, the battery discharging finished, then system shuts down                                                                                                    |
| Input abnormal                      | The rectifier and charger are off due to the mains voltage and frequency exceeding normal range. Check that the rectifier input phase voltage and frequency exceed the normal range or that the mains has power-off                                                                                                    |
| Input ground lost                   | Check that the PE line is well connected and that the alarm can be cleared at the display.                                                                                                    |
| Input neutral lost                  | The AC input mains N line is not detected. Please check that the input N line is opened or loosened                                                                                                    |
| Input phase reversed                | The input live line and N line are connected incorrect                                                                                                    |
| Insufficient capacity to start      | The UPS is on bypass, UPS get the command of start, the system load capacity is larger than 105% rated . the prompt will appear                                                                                                    |
| Inverter fault                      | The inverter is off when the inverter output voltage and current exceed the setting range. If bypass is available, the UPS will transfer to bypass mode, otherwise the system will power off                                                                                                    |
| Inverter overload                   | Inverter load capacity is larger than the rated value, overload delay time is up, inverter shuts down. If bypass is available, the system will transfer to the bypass mode, otherwise the output is failure. Check that the actual inverter load capacity, if overloaded, just reduce the load capacity, and the system will transfer to the inverter mode after five seconds with alarm cleared |
| Inverter relay welded               | The inverter relay is shorted                                                                                                    |
| Load off due to output short        | The inverter short circuit or the bypass short circuit. Please check it                                                                                                    |
| Load off due to shutdown on battery | Shutdown in battery mode                                                                                                    |
| Manual power- on                    | Set power-on via LCD panel                                                                                                    |

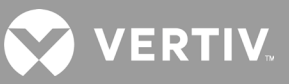

## Table 4-4 Alarm Message (continued)

| MESSAGE                                            | DESCRIPTION                                                                                                    |
|----------------------------------------------------|----------------------------------------------------------------------------------------------------|
| Manual shutdown                                    | Set shutdown via LCD panel                                                                                                    |
| Manual shut off                                    | Displayed when the user shuts-down UPS output.                                                                                                    |
| No battery                                         | Check the battery and battery cables connection                                                                                                    |
| Operating on inverter                              | The UPS output state is on inverter                                                                                                    |
| Output disabled                                    | The system is in standby state, and the dry contact shutdown is enabled. Check whether the shutdown dry contact is enabled or not                                                                                                    |
| Output off due to bypass abnormal                  | The bypass is abnormal, and the bypass is in stand-by mode. Check that the bypass input is normal                                                                                                    |
| Output off due to<br>overload & bypass<br>abnormal | The output is off due to output overload and bypass abnormal. Please check it                                                                                                    |
| Output off, voltage is not zero                    | When there is no output, the system detects that the output has a voltage                                                                                                    |
| Output pending                                     | Remote shutdown is enabled, and the system will be off                                                                                                    |
| Output short                                       | Check that the output cables are not shorted                                                                                                    |
| Output voltage<br>abnormal                         | The output voltage exceeds the normal voltage range.                                                                                                    |
| Rectifier fault                                    | The rectifier is faulty and off because the bus voltage exceeds the range when the rectifier starts or soft starts.                                                                                                    |
| Rectifier overload                                 | The output power is larger than the rectifier overload point. Check that the input voltage meets the output load, mains input 176 V ~ 100 V, the load 100% ~ 50% linear derating                                                                                                    |
| Remote power- on                                   | Remotely power on                                                                                                    |
| Remote shut- off                                   | Remotely power off                                                                                                    |
| Remote shutdown                                    | Dry contact activated at any mode shutdown                                                                                                    |
| REPO                                               | Shutdown caused by the REPO terminal Normally Closed contact open                                                                                                    |
| Restore factory<br>defaults                        | Under UPS stand-by state, set 'Restore Factory Defaults' function via the Maintain page                                                                                                    |
| Shutdown due to<br>over temp                       | During the UPS operation, the system checks that the heat sink temperature exceeds the setting range. If over temperature,<br>please check:<br>Ambient temperature too high or not<br>Dust is blocked or not<br>Fan fault or not                                                                                                    |
| System fault                                       | Alarm when model configuration is incorrect. Contact Vertiv Technical support.                                                                                                    |
| System over temp                                   | Internal heat sink temperature too high, and the inverter is off. The alarm can only be silenced if the heat-sink temperature is lower<br>than the alarm setting. The system can automatically start after over temperature fault is solved.<br>If over temperature, please check:<br>Ambient temperature too high or not<br>Dust is blocked or not<br>Fan fault or not |
| Turn off<br>programmable<br>outlet                 | The programmable-outlet status changed from "Turn On" to "Turn Off"                                                                                                    |
| Turn on fail                                       | The UPS does not start because there is no mains/utility power or it is greater than the voltage required to supply the full load.<br>Check the AC input power.                                                                                                    |
| Turn on<br>programmable<br>outlet.                 | The programmable-outlet status changed from "Turn Off" to "Turn On."                                                                                                    |
| UPS has no output                                  | Both Inverter and Bypass provide no power supply.                                                                                                    |
| UPS is out of service                              | The UPS is out of service.                                                                                                    |

## 4.2.7. About Screen

The About screen offers tabs that list information about the product and the network. The Efficiency tab shows a chart of battery efficiency versus capacity. The Battery age tab show a chart of SOH percentage versus battery age in years.

To view the product and network information:

- 1. At the main menu, select the About icon, and press Enter.
- 2. Use the arrow buttons to move the cursor left/right and select a tab, then press Enter to display the information for the selected tab.

#### Figure 4-8 About Screen Tabs

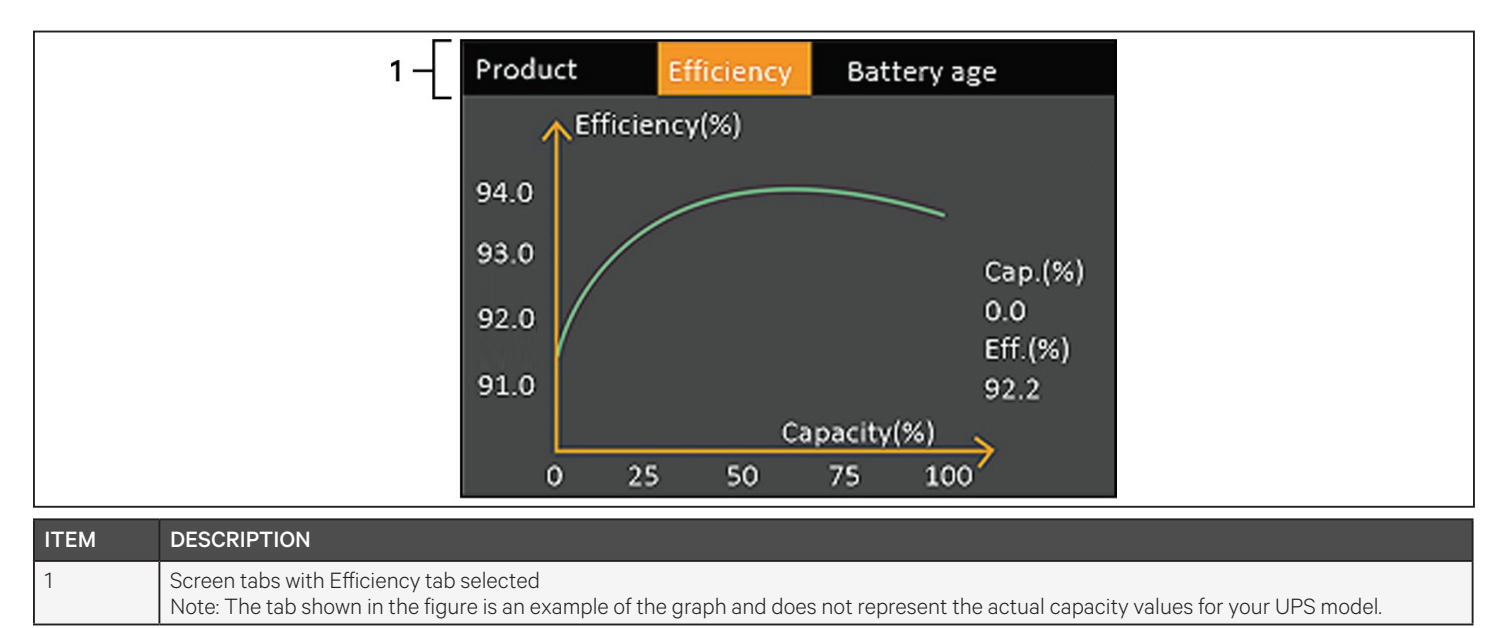

## **Product Information**

#### **Product Type**

UPS model number.

#### Serial number

UPS serial number.

#### Time since startup

Elapsed time since start-up of the UPS.

#### Boot FW version

Version of MCU boot firmware on the monitor board.

#### **Monitor FW version**

Version of MCU application firmware on the monitor board.

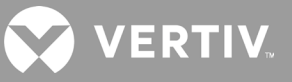

#### **Inverter FW version**

Version of the inverter firmware.

#### **Rectifier FW version**

Version of the rectifier firmware.

## 4.3. Editing Display and Operation Settings

You may adjust the display settings and UPS configuration via the LCD. The display and operation settings are password protected. The default password is 111111 (six ones).

NOTE: We recommend that you change the password to protect your system and equipment and record the new password and store it in an accessible location for later retrieval. See Changing the Password on the next page.

To enter the password:

- 1. Press the up-arrow button to change the digit, then press the down-arrow button to move to the next digit.
- 2. Repeat to select each digit, and press Enter to submit the password.

#### Figure 4-9 Password Prompt

## 4.3.1. Settings Prompts

While using the operation and display panel, prompts display to alert you to specific conditions or require confirmation of commands or settings. TABLE, lists the prompts and their meaning.

#### Table 4-5 Display Prompts and Meanings

| PROMPT                                             | MEANING                                                                                                    |
|----------------------------------------------------|----------------------------------------------------------------------------------------------------|
| Cannot set this online, please<br>shut down output | Appears when changing important output settings (output voltage, output frequency, output phase No.).        |
| Incorrect password, please input again             | Appears when the Settings password is input incorrectly.                                                     |
| Operation failed, condition is not met             | Appears when attempting to execute a operation for which the required conditions are not met.                |
| Password changed OK                                | Appears upon successful change of the Settings password.                                                     |
| Fail to change password, please try again          | Appears when attempting to change the Settings password but the new and confirmation passwords do not match. |

#### Table 4-5 Display Prompts and Meanings (continued)

| PROMPT                                         | MEANING                                                                                                    |
|------------------------------------------------|----------------------------------------------------------------------------------------------------|
| The time cannot be earlier than system time    | Appears when attempting to set the time of 'Turn on delay' or 'Turn off delay' earlier than the current system time.                                                                           |
| Turn on failed, condition is not met           | Appears when proper conditions are not met for UPS power-on. Applies when using the power button or when execute the command of 'Turn on/Turn off/to Bypass' on the LCD panel 'Control' page). |
| Cannot set this on line, please<br>unplug REPO | Appears when attempting to change the output phase number while the output is connected.                                                                                                    |

## 4.3.2. Changing the Password

The default password is 111111 (six ones). You must use the current password to change the password.

NOTE: We recommend that you change the password from the default to protect your system and equipment. Record the new password and store it in an accessible location for later retrieval.

- 1. At the main menu, select the Settings icon, and press Enter.
- 2. At the password prompt, use the up-arrow to select the first digit, press the down-arrow to move to the next digit, repeat for each digit, then press Enter to access the settings.
- 3. Use the arrow buttons to select the Monitor tab, then press Enter.
- 4. Use the down arrow to highlight *Change Settings Password*, press Enter, and re-enter the current password. The Input new password dialog opens, see Figure 4-10 below.
- 5. Enter the new password, then confirm the new password. A confirmation dialog opens to indicate a successful password change.
- 6. Press ESC to return to the settings or main menu.

#### Figure 4-10 New and Confirm Password dialogs

| Input              | Input                |
|--------------------|----------------------|
| Input new password | Confirm new password |
| 0****              | 0****                |
| ОК                 | ОК                   |

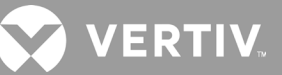

## 4.3.3. Selecting the Display Language

The LCD is multilingual. The available languages are English, French, Portuguese, Spanish, Chinese, German, Japanese, and Russian.

To change the language:

- 1. At the main menu, select the Settings icon, and press Enter.
- 2. At the password prompt, use the up-arrow to select the first digit, press the down-arrow to move to the next digit, repeat for each digit, then press Enter to access the settings.
- 3. Use the arrow buttons to select the Monitor tab, then press Enter.
- 4. Use the down arrow to highlight Language, then press Enter.
- 5. Use the up/down arrows to select the language, then press Enter. All the LCD elements display in the selected language.

## 4.3.4. Setting the Date and Time

To adjust the date and time:

- 1. At the main menu, select the Settings icon, and press Enter.
- 2. At the password prompt, use the up-arrow to select the first digit, press the down-arrow to move to the next digit, repeat for each digit, then press Enter to access the settings.
- 3. Use the arrow buttons to select the Monitor tab, then press Enter.
- 4. Use the down arrow to highlight *Date* or *Time*, then press Enter.
- 5. Use the up/down arrows to select the date/time, then press Enter to confirm.

# **Chapter 5: Maintenance**

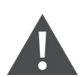

#### WARNING! Risk of electric shock

Can cause equipment damage, injury and death. A battery can present a risk of electrical shock and high short-circuit current.

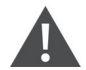

#### WARNING! Risk of electric shock

Can cause injury or death. Hazardous mains and/or battery voltage exists behind the protective cover No user accessible parts are located behind the protective covers that require a tool for removal. Only qualified service personnel are authorized to remove such covers. If maintenance for rack is needed, notice that the neutral line is live.

Observe the following precautions when working on batteries:

- Remove watches, rings and other metal objects.
- Use tools with insulated handles.
- Wear rubber gloves and boots.
- Do not lay tools or metal parts on top of batteries.
- Disconnect charging source prior to connecting or disconnecting battery terminals.
- If the battery kit is damaged in any way or shows signs of leakage, contact your Vertiv representative immediately.
- Handle, transport, and recycle batteries in accordance with local regulations.
- Determine if the battery is inadvertently grounded. If it is inadvertently grounded, remove the source of the ground. Contact with any part of a grounded battery can result in electrical shock. The likelihood of such shock will be reduced if grounds are removed during installation and maintenance (applicable to a UPS and a remote battery supply not having a grounded supply circuit).

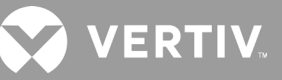

## **5.1. Replacing Batteries**

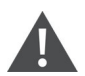

#### WARNING! Risk of electric shock

Can cause injury or death. Disconnect all local and remote electric power supplies before working with the UPS. Ensure that the unit is shut down and power has been disconnected before beginning any maintenance.

#### WARNING! Risk of electric shock and explosion

Can cause equipment damage, injury and death. Do not dispose of the battery in a fire. The battery may explode. Do not open or damage the battery. Released electrolyte is toxic and is harmful to skin and eyes. If electrolyte comes into contact with the skin, wash the affected area immediately with plenty of clean water and get medical attention.

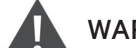

#### WARNING! Risk of electric shock

Can cause equipment damage, injury and death. A battery can present a risk of electrical shock and high short-circuit current.

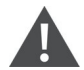

#### WARNING! Risk of electric shock

Can cause equipment damage, injury and death. A battery can explode if the battery is replaced by an incorrect type. Dispose of used batteries according to the instructions included with the battery-pack.

Read all safety cautions before proceeding. A trained user can replace the internal battery pack when the UPS is in a restricted access location (such as a rack or server closet). To obtain the appropriate replacement battery pack(s), refer to Table 5-1 below, and contact your local dealer or Vertiv representative.

| UPS MODEL NUMBER   | BATTERY PACK MODEL NUMBER | QUANTITY REQUIRED |  |
|--------------------|---------------------------|-------------------|--|
| GXT5-750IRT2UXL    |                           |                   |  |
| GXT5-750IRT2UXLE   |                           | 1                 |  |
| GXT5-1000IRT2UXL   | GX12-30BATKIT             | I                 |  |
| GXT5-1000IRT2UXLE  |                           |                   |  |
| GXT5-1500IRT2UXL   |                           | 1                 |  |
| GXT5-1500IRT2UXLE  |                           |                   |  |
| GXT5-2000IRT2UXL   | GAT5-40DATKIT             |                   |  |
| GXT5-2000IRT2UXL E |                           |                   |  |
| GXT5-3000IRT2UXL   |                           |                   |  |
| GXT5-3000IRT2UXLE  |                           | 1                 |  |
| GXT5-3KL620RT2UXL  | GX15-72BATKIT             | I                 |  |
| GXT5-3KL630RT2UXL  |                           |                   |  |

#### Table 5-1 Replacement Battery-pack Model Numbers

To replace a battery pack:

NOTE: The internal battery pack is hot-swappable. However, you must exercise caution because; during this procedure, the load is unprotected from disturbances and power outages. Do not replace the battery while the UPS is operating in Battery Mode. This will result in a loss of output power and will drop the connected load.

- 1. Press the button on the left-front of the UPS front panel, and pull the panel open, then, loosen and remove the screw from the battery door, see Figure 5-1 on the next page.
- 2. Lay the battery door and screw aside for reassembly.
- 3. Grasp the battery handle, and pull out the battery pack, see Figure 5-1 on the next page.
- 4. Unpack the replacement battery pack, taking care not to damage the packaging to re-use when disposing of the old battery.
- 5. Compare the new and old battery pack to make sure they are the same type and model. If so, proceed with step 6. If they are different, stop and contact your Vertiv representative, or Technical Support, http://www.Vertiv.com/en-us/support/.
- 6. Line-up and slowly push-in each replacement battery pack. The battery is fully-inserted if the battery door fits flush against the UPS.
- 7. Re-attach the battery door with the screw, and replace the front cover.
- 8. Activate the new battery pack(s) using the operating/display panel:

NOTE: The display menus and functions are described in Operation and Display Panel on page 29.

- From the main menu, select *Settings*, then the Monitoring tab and verify that the date and time are correct. If the date or time need correction, see <u>Setting the Date and Time on page 48</u>.
- Select the *Battery* tab, use the arrows to select Replace Battery, and press Enter. The replaced battery packs are activated.
- Use ESC to return to the main display.

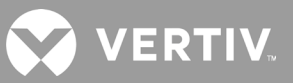

#### Figure 5-1 Replacing the Battery Pack

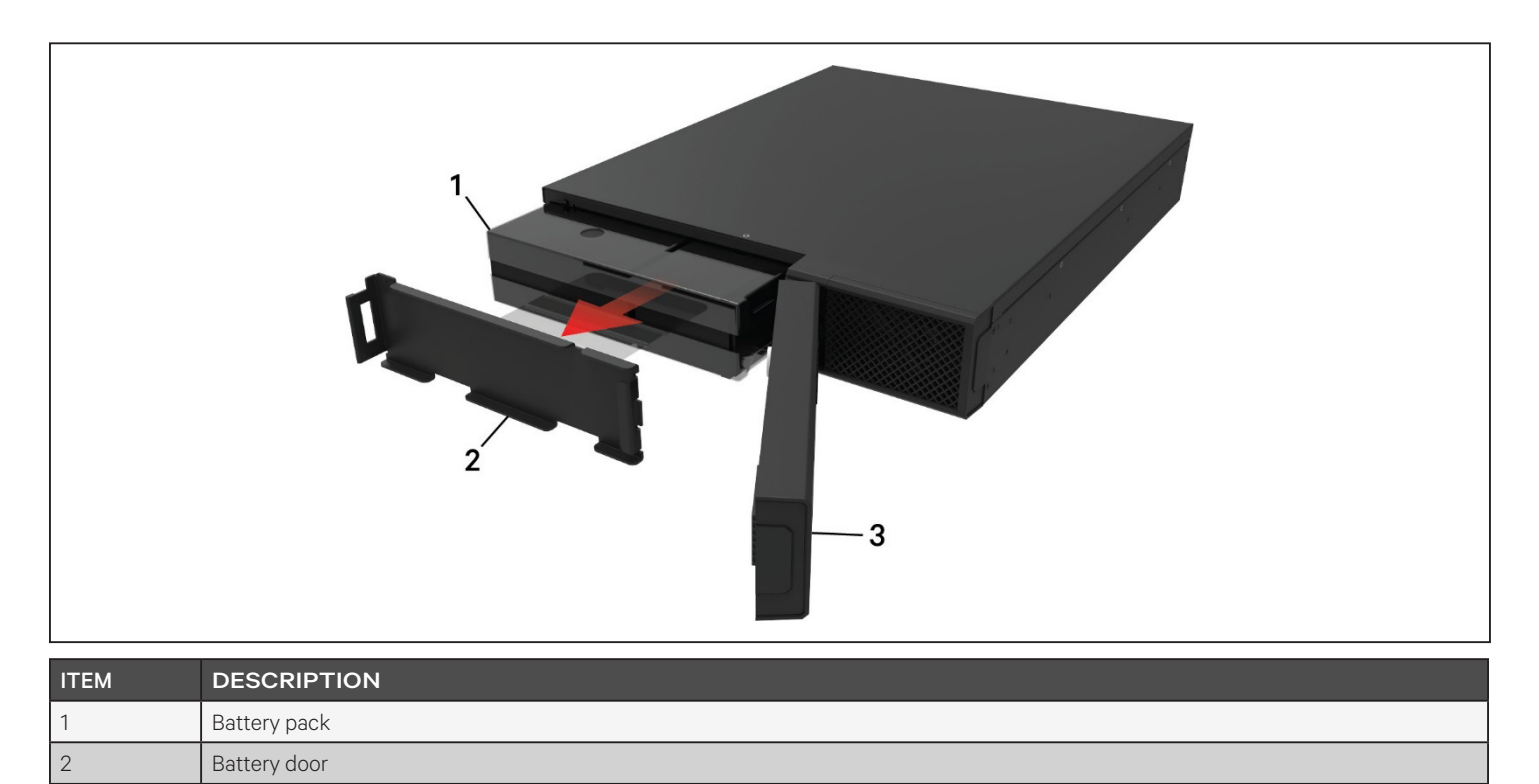

## **5.2. Charging Batteries**

Front panel

The batteries are valve-regulated, non-spillable, lead acid and should be kept charged to attain their design life. The UPS charges the batteries continuously when it is connected to the utility input power.

If the UPS will be stored for a long time, We recommend connecting the UPS to input power for at least 24 hours every 4 to 6 months to ensure full recharge of the batteries.

## **5.3. Checking UPS Operation**

NOTE: Operation-check procedures may interrupt power supply to the connected load.

We recommend checking the UPS operation once every 6 months. Back-up the load data before conducting the check.

- 1. Press the power button to check the indicators and display function.
- 2. Check for alarm or fault indicators on the operation/display panel.
- 3. Make sure that there are no audible or silenced alarms.
- 4. Select the Setting menu, and look at the log for alarm and fault history.

3

- 5. Check the operating mode for Normal mode. If the UPS is operating in Bypass mode, contact Vertiv Technical Support.
- 6. Check to see if batteries are discharging (operating in Battery mode) and utility power is normal. If so, contact Vertiv Technical Support.

## 5.4. Cleaning the UPS

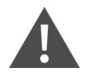

#### WARNING! Risk of electric shock

Can cause injury or death. Disconnect all local and remote electric power supplies before working with the UPS. Ensure that the unit is shut down and power has been disconnected before beginning any maintenance.

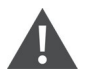

#### WARNING! Risk of electric shock

Can cause injury or death. Hazardous mains and/or battery voltage exists behind the protective cover No user accessible parts are located behind the protective covers that require a tool for removal. Only qualified service personnel are authorized to remove such covers. If maintenance for rack is needed, notice that the neutral line is live.

The UPS requires no internal cleaning. If the outside of the UPS becomes dusty, wipe with a dry cloth. Do not use liquid or aerosol cleaners. Do not insert any objects into the ventilation holes or other openings in the UPS.

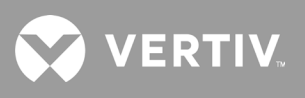

This page is intentionally left blank.

# **Chapter 6: Troubleshooting**

This section indicates various UPS symptoms you may encounter and provides a troubleshooting guide in the event the UPS develops a problem. Use the following information to determine whether external factors caused the problem and how to remedy the situation.

## **6.1. Symptoms that Require Troubleshooting**

The following symptoms indicate the UPS is malfunctioning:

- The relative indicators illuminate, indicating the UPS has detected a problem.
- An alarm buzzer sounds, alerting the user that the UPS requires attention.

## 6.2. Audible Alarm (Buzzer)

An audible alarm accompanies various events during UPS operations. Table 6-1 below, describes the sounds and their meaning. To silence an alarm, see Silencing the Audible Alarm on page 25.

#### **Table 6-1 Audible-alarm Descriptions**

| SOUND                      | INDICATES                                                                    |
|----------------------------|------------------------------------------------------------------------------|
| Continuous beep            | Generated when a UPS fault appears, such as a fuse or hardware failure.      |
| One beep every 0.5 seconds | Generated when a UPS critical alarm appears, such as on inverter overload.   |
| One beep every 1 second    | Generated when a UPS critical alarm appears, such as on battery low voltage. |
| One beep every 3.3 seconds | Generated when a UPS general alarm appears.                                  |

NOTE: When an alarm is indicated, an alarm message is logged. Table 4-4 on page 42, describes the alarm messages you may see. When a fault is indicated, front-panel display list the fault, which are described in Table 6-2 below.

## 6.2.1. Faults

When the fault indicator is illuminated, the LCD displays the fault. The faults are described in Table 6-2 below.

#### Table 6-2 Description of displayed faults

| DISPLAYED FAULT                          | CAUSE                                          | CORRECTIVE STEPS                                       |
|------------------------------------------|------------------------------------------------|--------------------------------------------------------|
| Battery test fail                        | The battery is bad or weak.                    | Contact technical support.                             |
| Rectifier fault                          | A rectifier failure occurred.                  | Contact technical support.                             |
| Inverter overload, Bypass<br>overcurrent | The UPS is overloaded, Bypass is over current. | Reduce the load and contact technical support.         |
| Inverter fault                           | The inverter is faulty.                        | Contact technical support.                             |
| Battery aged                             | The battery is bad or weak.                    | Replace the battery.                                   |
| Output short                             | The output connection is short-circuited.      | Shut-down the equipment and contact technical support. |

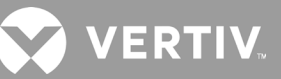

#### Table 6-2 Description of displayed faults (continued)

| DISPLAYED FAULT | CAUSE                                                                        | CORRECTIVE STEPS                               |
|-----------------|------------------------------------------------------------------------------|------------------------------------------------|
| DC bus fail     | The DC bus is faulty.                                                        | Contact technical support.                     |
| System overtemp | Over-temperature condition in the UPS. The UPS will transfer to bypass mode. | Reduce the load and contact technical support. |
| Charger fault   | The charger is faulty.                                                       | Contact technical support.                     |
| Fan fault       | At least one fan is faulty.                                                  | Contact technical support.                     |
| DC/DC fault     | A DC-DC charger failure occurred.                                            | Contact technical support.                     |

## 6.3. Troubleshooting UPS Issues

In the event of an issue with the UPS, refer to Table 6.3 below, to determine the cause and solution. If the fault persists, contact Vertiv Technical Support. Visit the GXT5 product page at www.vertiv.com for contact information.

When reporting a UPS issue to Vertiv, include the UPS model and serial number. These are located in several places for your ease of location:

- On the top panel (rack mount orientation)
- The left side (tower orientation)
- The rear panel
- On the front of the unit behind the front plastic bezel
- On the LCD select Main Menu > About

#### **Table 6-3 Troubleshooting**

| PROBLEM                                                                    | CAUSE                                                         | SOLUTION                                                                                                    |
|----------------------------------------------------------------------------|---------------------------------------------------------------|----------------------------------------------------------------------------------------------------|
| UPS fails to<br>start Batteries are not charged<br>enough or not connected |                                                               | Ensure UPS is Off. Disconnect all loads and ensure nothing is lodged in output receptacles. Ensure loads are not defective or shorted internally.                                                                                                   |
|                                                                            |                                                               | Check to ensure the internal battery is connected. If it is not, make the connection and try to start the unit. If the battery is connected, leave the UPS connected to input power for 24 hours to recharge batteries, then try to start the unit. |
| Batteries are not fully charged                                            |                                                               | Keep UPS plugged in continuously at least 24 hours to recharge batteries.                                                                                                    |
| reduced                                                                    | UPS is overloaded                                             | Check load level indicator and reduce the load on the UPS.                                                                                                    |
| battery<br>backup time                                                     | Batteries may not be able to<br>hold a full charge due to age | Replace batteries. Contact your Vertiv representative or Vertiv Technical Support for replacement battery kit.                                                                                                    |

# **Chapter 7: Specifications**

### Table 7-1 UPS Specifications, 750 VA and 1000 VA models

| MODEL GXT5-                      | 750IRT2UXL*                                                                                                    | 750IRT2UXLE                      | 1000IRT2UXL*                 | 1000IRT2UXLE                      |  |  |
|----------------------------------|----------------------------------------------------------------------------------------------------|----------------------------------|------------------------------|-----------------------------------|--|--|
| RATING                           | 750 VA/750 W 1000 VA/1000 W                                                                                            |                                  |                              | 000 VA/1000 W                     |  |  |
| Dimensions, D×W×H, in. (m        | m)                                                                                                    |                                  |                              |                                   |  |  |
| Unit                             |                                                                                                    | 15.7 x 16.9                      | x 3.4 (400 x 430 x 85)       |                                   |  |  |
| Shipping                         |                                                                                                    | 24.3 x 22.4                      | x 10.3 (617 x 570 x 262)     |                                   |  |  |
| Weight, lb.(kg)                  |                                                                                                    |                                  |                              |                                   |  |  |
| Unit                             |                                                                                                    |                                  | 36.3 (16.5)                  |                                   |  |  |
| Shipping                         | 51.7 (23.5)                                                                                                    | 46.2 (21)                        | 51.7 (23.5)                  | 46.2 (21)                         |  |  |
| Input AC                         |                                                                                                    |                                  |                              |                                   |  |  |
| Voltage Range (typical)          |                                                                                                    | 230 VAC nominal;                 | variable based on output lo  | bad                               |  |  |
| 90% $\sim$ 100% loading          |                                                                                                    | 10                               | 68 ~ 288 VAC                 |                                   |  |  |
| 70% $\sim$ 90% loading           |                                                                                                    | 1                                | 50 ~ 288 VAC                 |                                   |  |  |
| 28% $\sim$ 70% loading           |                                                                                                    | 1                                | 15 ~ 288 VAC                 |                                   |  |  |
| 0 $\sim$ 28% loading             |                                                                                                    | 1                                | 15 ~ 288 VAC                 |                                   |  |  |
| Frequency                        |                                                                                                    | 40 Hz ~                          | 70 Hz; Auto Sensing          |                                   |  |  |
| Input Power Cord                 |                                                                                                    |                                  | C14                          |                                   |  |  |
| Output AC                        |                                                                                                    |                                  |                              |                                   |  |  |
| Output Receptacles               |                                                                                                    |                                  | C13×8                        |                                   |  |  |
| Voltage                          | 200/208/220/230/240 VAC (user-configurable); ±3%                                                                       |                                  |                              |                                   |  |  |
| Waveform                         | Sine wave                                                                                                    |                                  |                              |                                   |  |  |
| Utility(AC) Model Overload       | >200% for 250 ms; 150-200% for 2 seconds; 125-150% for 50 seconds; 105-125% 60 seconds                                 |                                  |                              |                                   |  |  |
| Internal Charger                 |                                                                                                    |                                  |                              |                                   |  |  |
| Charging current                 |                                                                                                    | Nominal 2.2 A; Maximum 8 A       |                              |                                   |  |  |
| Battery                          | Battery                                                                                                    |                                  |                              |                                   |  |  |
| Туре                             |                                                                                                    | Valve-regulate                   | ed, non-spillable, lead acid |                                   |  |  |
| Qty×V×Rating                     |                                                                                                    | 3                                | × 12V × 9.0 Ah               |                                   |  |  |
| Battery Mfr./Part#               |                                                                                                    | LEC                              | )CH/DJW12-9.0                |                                   |  |  |
| Backup time                      |                                                                                                    | See Battery                      | Run Times on page 62.        |                                   |  |  |
| Recharge Time                    | 3 Hours to 90% cap                                                                                                    | bacity after full discharge with | n 100% load till UPS auto-sł | nutdown (Internal Batteries Only) |  |  |
| Environmental Requiremen         | ts                                                                                                    |                                  |                              |                                   |  |  |
| Operating Temperature,<br>°F(°C) | +32 to +122 (0 to 50); Operating temperature may be increased to 122 °F (50 °C with a 10% derating of the output power |                                  |                              |                                   |  |  |
| Storage Temperature, °F<br>(°C)  | -4to +140 (-20 to 60) ( contain batteries will be from -15 to 40 °C.)                                                  |                                  |                              |                                   |  |  |
| Relative Humidity                | 0% to 95%, non-condensing                                                                                              |                                  |                              |                                   |  |  |
| Operating Elevation              | Up to 10,000 ft. (3000 m) at 77 °F (25 °C) without derating                                                            |                                  |                              |                                   |  |  |
| Audible Noise                    | <46 dBA max @ 3 ft. (1 m) front and sides <43 dBA max @ 3 ft. (1 m) rear                                               |                                  |                              |                                   |  |  |
| *Only these models are avail     | *Only these models are available in the ASIA PACIFIC region.                                                           |                                  |                              |                                   |  |  |

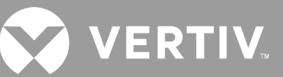

#### Table 7.1 UPS Specifications, 750 VA and 1000 VA models (continued)

| MODEL GXT5-                                                  | 750IRT2UXL*                                                                        | 750IRT2UXLE | 1000IRT2UXL* | 1000IRT2UXLE   |  |
|--------------------------------------------------------------|------------------------------------------------------------------------------------|-------------|--------------|----------------|--|
| RATING                                                       | 750 VA                                                                             | /750 W      |              | 1000 VA/1000 W |  |
| Agency                                                       |                                                                                    |             |              |                |  |
| Safety                                                       | EN 62040-1:2008+A1:2013;<br>GS mark;<br>UL 1778 5th Edition and CSA 22.2 No. 107.1 |             |              |                |  |
| EMC                                                          | EN 62040-2:2006<br>EN 61000-3-2:2014<br>EN 61000-3-3:2013                          |             |              |                |  |
| Transportation                                               | ISTA Procedure 1A                                                                  |             |              |                |  |
| Surge Immunity                                               | ANSI C62.41 Category B IEC 61000-4-5 Surges/Lightning                              |             |              |                |  |
| RFI/EMI                                                      | CISPR22 Class A                                                                    |             |              |                |  |
| *Only these models are available in the ASIA PACIFIC region. |                                                                                    |             |              |                |  |

#### Table 7-2 UPS Specifications, 1500 VA and 2000 VA Models

| MODEL GXT5-                 | 1500IRT2UXL*                              | 1500IRT2UXLE               | 2000IRT2UXL*                 | 2000IRT2UXLE             |  |
|-----------------------------|-------------------------------------------|----------------------------|------------------------------|--------------------------|--|
| RATING                      | 1500 VA/1500 W 1000 VA/1000 W             |                            |                              | 000 VA/1000 W            |  |
| Dimensions, D×W×H, in. (mm) |                                           |                            |                              |                          |  |
| Unit                        |                                           | 18.5×16                    | .9×3.4 (470×430×85)          |                          |  |
| Shipping                    |                                           | 24.3 ×22.4                 | x 10.3 (617 x 570 x 262)     |                          |  |
| Weight, lb.(kg)             |                                           |                            |                              |                          |  |
| Unit                        |                                           |                            | 46.2 (21)                    |                          |  |
| Shipping                    | 61.6 (28)                                 | 56.1 (25.5)                | 61.6 (28)                    | 56.1 (25.5)              |  |
| Input AC                    |                                           |                            |                              |                          |  |
| Voltage Range(typical)      |                                           | 230VAC nominal             | ; variable based on output l | oad                      |  |
| 90% ~ 100% loading          |                                           |                            | 168 ~ 288 VAC                |                          |  |
| 70% ~ 90% loading           |                                           |                            | 150 ~ 288 VAC                |                          |  |
| 28% ~ 70% loading           |                                           |                            | 115 ~ 288 VAC                |                          |  |
| 0 ~ 28% loading             |                                           | 115 ~ 288 VAC              |                              |                          |  |
| Frequency                   |                                           | 40 Hz ~                    | 70 Hz; Auto Sensing          |                          |  |
| Input Power Cord            | С                                         | 14                         |                              | C20                      |  |
| Output AC                   |                                           |                            |                              |                          |  |
| Output Receptacles          |                                           |                            | C13×8                        |                          |  |
| Voltage                     |                                           | 200/208/220/230/2          | 240 VAC (user-configurable   | a); ±3%                  |  |
| Waveform                    |                                           |                            | Sine wave                    |                          |  |
| Utility(AC)Model Overload   | >200% for 2                               | 50 ms; 150-200% for 2 seco | onds; 125-150% for 50 secor  | nds; 105-125% 60 seconds |  |
| Internal Charger            | Internal Charger                          |                            |                              |                          |  |
| Charging current            | Nominal 2.2 A; Maximum 8 A                |                            |                              |                          |  |
| Battery                     |                                           |                            |                              |                          |  |
| Туре                        | Valve-regulated, non-spillable, lead acid |                            |                              |                          |  |
| Qty×V×Rating                | 4 × 12V × 9.0 Ah                          |                            |                              |                          |  |
| Battery Mfr./Part#          |                                           | LE                         | OCH/DJW12-9.0                |                          |  |

## Table 7.2 UPS Specifications, 1500 VA and 2000 VA Models (continued)

| MODEL GXT5-                       | 1500IRT2UXL*                                                                       | 1500IRT2UXLE                                       | 2000IRT2UXL*                   | 2000IRT2UXLE                                        |  |  |
|-----------------------------------|------------------------------------------------------------------------------------|----------------------------------------------------|--------------------------------|-----------------------------------------------------|--|--|
| RATING                            | 1500 VA/1500 W 1000 VA/1000 W                                                      |                                                    |                                |                                                     |  |  |
| Backup time                       |                                                                                    | See Battery Run Times on page 62.                  |                                |                                                     |  |  |
| Recharge Time                     | 4 Hours to 909                                                                     | % capacity after full discharge with 100%          | % load till UPS auto-shutdo    | wn (Internal Batteries Only                         |  |  |
| Environmental Requir              | rements                                                                            |                                                    |                                |                                                     |  |  |
| Operating<br>Temperature, °F (°C) | +32 to +122 (0 to 50)                                                              | ; Operating temperature may be increa              | sed to 122 °F (50 °C with a ´  | 10% derating of the output power                    |  |  |
| Storage<br>Temperature, °F (°C)   |                                                                                    | -4to +140 (-20 to 60) ( contain b                  | atteries will be from -15 to 4 | +0 °C.)                                             |  |  |
| Relative Humidity                 |                                                                                    | 0% to 95%, no                                      | n-condensing                   |                                                     |  |  |
| Operating Elevation               |                                                                                    | Up to 10,000 ft. (3000 m) at                       | 77°F (25°C) without deratir    | ng                                                  |  |  |
| Audible Noise                     | <46 dBA max @ 3ft. (1 m                                                            | ) front and sides <45dBA max @ 3 ft.<br>(1 m) rear | <48 dBA max @ 3ft. (1m)        | ) front and sides <48 dBA max @ 3 ft.<br>(1 m) rear |  |  |
| Agency                            |                                                                                    |                                                    |                                |                                                     |  |  |
| Safety                            | EN 62040-1:2008+A1:2013;<br>GS mark;<br>UL 1778 5th Edition and CSA 22.2 No. 107.1 |                                                    |                                |                                                     |  |  |
| EMC                               | EN 62040-2:2006<br>EN 61000-3-2:2014<br>EN 61000-3-3:2013                          |                                                    |                                |                                                     |  |  |
| Transportation                    | ISTA Procedure 1A                                                                  |                                                    |                                |                                                     |  |  |
| Surge Immunity                    | ANSI C62.41 Category B IEC 61000-4-5 Surges/Lightning                              |                                                    |                                |                                                     |  |  |
| RFI/EMI                           |                                                                                    | CISPR22                                            | 2 Class A                      |                                                     |  |  |
| *Only these models are            | e available in the ASIA PACI                                                       | IFIC region.                                       |                                |                                                     |  |  |

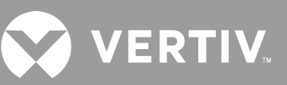

## Table 7-3 UPS Specifications, 3000 VA Models

| MODEL GXT5-                                                  | 3000IRT2UXL*                                                                                                    | 3000IRT2UXLE                       | 3KL620RT2UXL                 | 3KL630RT2UXL                                              |  |  |
|--------------------------------------------------------------|----------------------------------------------------------------------------------------------------|------------------------------------|------------------------------|-----------------------------------------------------------|--|--|
| RATING                                                       | 3000 VA/3000 W                                                                                                    |                                    | 3000 VA/2700 W               | 3000 VA/3000 W                                            |  |  |
| Dimensions, D×W×H, in.(mm)                                   |                                                                                                    |                                    |                              |                                                           |  |  |
| Unit                                                         |                                                                                                    | 21.3 × 16.9 × 3.4 (540 × 430 × 85) |                              |                                                           |  |  |
| Shipping                                                     |                                                                                                    | 28.2 x 22.4 x <sup>2</sup>         | 10.3 (717 x 570 x 262)       |                                                           |  |  |
| Weight, lb.(Kg)                                              |                                                                                                    |                                    |                              |                                                           |  |  |
| Unit                                                         | 62                                                                                                    | (28.2)                             | 65.1 (29.6)                  | 67.1 (30.5)                                               |  |  |
| Shipping                                                     | 79.2 (36)                                                                                                    | 72.6 (33)                          | 79.2 (36)                    | 80.5 (36.6)                                               |  |  |
| Input AC                                                     |                                                                                                    |                                    |                              |                                                           |  |  |
| VoltageRange (typical)                                       | 230VAC nominal; varia                                                                                                    | able based on output load          | 208VAC nominal; v            | rariable based on output load                             |  |  |
| 90% ~ 100% loading                                           | 184 ~                                                                                                    | 288 VAC                            | 18                           | 2 ~ 288 VAC                                               |  |  |
| 70% ~ 90% loading                                            | 161 ~ 1                                                                                                    | 288 VAC                            | 16                           | 4 ~ 288 VAC                                               |  |  |
| 28% ~ 70% loading                                            | 115 ~ 2                                                                                                    | 288 VAC                            | 12                           | 9 ~ 288 VAC                                               |  |  |
| 0 ~ 28% loading                                              | 115 ~ 1                                                                                                    | 288 VAC                            | 12                           | 9 ~ 288 VAC                                               |  |  |
| Frequency                                                    |                                                                                                    | 40Hz ~ 70                          | )Hz; Auto Sensing            |                                                           |  |  |
| Input Power Cord                                             | (                                                                                                    | C20                                | L6-20P                       | L6-30P                                                    |  |  |
| Output AC                                                    |                                                                                                    |                                    |                              |                                                           |  |  |
| Output Receptacles                                           | C13;                                                                                                    | ×6&C19                             | L6-20R×2&L6-15R*2            | L6-30R×2&L6-15R*2                                         |  |  |
| Voltage                                                      | 200/208/220/230/240 V                                                                                                    | AC (user-configurable); ±3%        | 20                           | )8 VAC;±3%                                                |  |  |
| Waveform                                                     |                                                                                                    | Sine wave                          |                              |                                                           |  |  |
| Utility(AC)Model Overload                                    | >200% for 250 ms; 150- 200% for 2 seconds; 125- 150%<br>for 50 seconds; 105-125% 60 seconds<br>seconds; 105-125% 15 seconds |                                    |                              | 00% for 2 seconds; 125- 150% for 10<br>05-125% 15 seconds |  |  |
| Internal Charger                                             |                                                                                                    |                                    |                              |                                                           |  |  |
| Charging current                                             | Nominal 2.2 A; Maximum 8 A                                                                                                  |                                    |                              |                                                           |  |  |
| Battery                                                      | Battery                                                                                                    |                                    |                              |                                                           |  |  |
| Туре                                                         |                                                                                                    | Valve-regulated                    | , non-spillable, lead acid   |                                                           |  |  |
| Qty×V×Rating                                                 |                                                                                                    | 6 × 1                              | 12V × 9.0 Ah                 |                                                           |  |  |
| Battery Mfr./Part#                                           |                                                                                                    | LEOC                               | :H/DJW12-9.0                 |                                                           |  |  |
| Backup time                                                  |                                                                                                    | See Battery R                      | un Times on page 62.         |                                                           |  |  |
| Recharge Time                                                | 3 Hours to 90% cap                                                                                                    | pacity after full discharge with 1 | 00% load till UPS auto-shute | down (Internal Batteries Only)                            |  |  |
| Environmental Requirement                                    | ts                                                                                                    |                                    |                              |                                                           |  |  |
| Operating Temperature,<br>°F (°C)                            | +32 to +122 (0 to 50); Operating temperature may be increased to 122 °F (50 °C with a 10% derating of the output power      |                                    |                              |                                                           |  |  |
| Storage Temperature, °F<br>(°C)                              | -4to +140 (-20 to 60)( contain batteries will be from -15 to 40 °C.)                                                        |                                    |                              |                                                           |  |  |
| Relative Humidity                                            | 0% to 95%, non-condensing                                                                                                   |                                    |                              |                                                           |  |  |
| Operating Elevation                                          | Up to 10,000 ft. (3000 m) at 77 °F (25 °C) without derating                                                                 |                                    |                              |                                                           |  |  |
| Audible Noise                                                | <48 dBA max @ 3 ft. (1 m) front and sides <48 dBA max @ 3 ft. (1 m) rear                                                    |                                    |                              |                                                           |  |  |
| *Only these models are available in the ASIA PACIFIC region. |                                                                                                    |                                    |                              |                                                           |  |  |

#### Table 7.3 UPS Specifications, 3000 VA Models (continued)

| MODEL GXT5-    | 3000IRT2UXL*                                                                       | 3000IRT2UXLE | 3KL620RT2UXL   | 3KL630RT2UXL   |
|----------------|------------------------------------------------------------------------------------|--------------|----------------|----------------|
| RATING         | 3000 VA                                                                            | /3000 W      | 3000 VA/2700 W | 3000 VA/3000 W |
| Agency         |                                                                                    |              |                |                |
| Safety         | EN 62040-1:2008+A1:2013;<br>GS mark;<br>UL 1778 5th Edition and CSA 22.2 No. 107.1 |              |                |                |
| EMC            | EN 62040-2:2006<br>EN 61000-3-2:2014<br>EN 61000-3-3:2013                          |              |                |                |
| Transportation | ISTA Procedure 1A                                                                  |              |                |                |
| Surge Immunity | ANSI C62.41 Category B IEC 61000-4-5 Surges/Lightning                              |              |                |                |
| RFI/EMI        | CISPR22 Class A                                                                    |              |                |                |

#### Table 7-4 External Battery Cabinet Specifications

| MODEL NUMBER                   | GXT5-EBC36VRT2U                                                                    | GXT5-EBC48VRT2U                              | GXT5-EBC72VRT2U                       |  |  |
|--------------------------------|------------------------------------------------------------------------------------|----------------------------------------------|---------------------------------------|--|--|
| USED W/UPS MODEL               | 750 – 1,000 VA MODELS                                                              | 1,500 – 2,000 VA MODELS                      | 3,000 VA MODELS                       |  |  |
| Dimensions, D×W×H, in. (mm)    |                                                                                    |                                              |                                       |  |  |
| Unit                           | 14.6 x 16.9 x 3.3<br>(370 × 430 × 85)                                              | 19.7 x 16.9 x 3.3<br>(497 × 430 × 85)        | 23.7 × 16.9 × 3.3<br>(602 × 430 × 85) |  |  |
| Shipping                       |                                                                                    | 24.3 x 22.4 x 10.3 (617 x 570 x 262)         |                                       |  |  |
| Weight, lb.(Kg)                |                                                                                    |                                              |                                       |  |  |
| Unit                           | 48.4 (22)                                                                          | 57.3 (28.5)                                  | 85.8 (39)                             |  |  |
| Shipping                       | 91.3 (41.5)                                                                        | 86 (41.5)                                    | 110 (50)                              |  |  |
| Battery                        |                                                                                    |                                              |                                       |  |  |
| Туре                           | V                                                                                  | alve-regulated, non-spillable, lead acid     |                                       |  |  |
| Qty × V× Rating                | 2 × 3 × 12V × 9.0 Ah                                                               | 2 × 4 × 12V × 9.0 Ah                         | 2 × 6 × 12V × 9.0 Ah                  |  |  |
| Battery Mfr./Part#             |                                                                                    | LEOCH/DJW12-9.0                              |                                       |  |  |
| Backup time                    | Se                                                                                 | ee Battery Run Times on the next page.       |                                       |  |  |
| Environmental Requirements     |                                                                                    |                                              |                                       |  |  |
| Operating Temperature, °F (°C) | 32 to 104 (0 to 40)                                                                |                                              |                                       |  |  |
| Storage Temperature, °F (°C)   | 5 to 104 (-15 to 40) High ambient temperatures will reduce battery life            |                                              |                                       |  |  |
| Relative Humidity              |                                                                                    | 0% to 95%, non-condensing                    |                                       |  |  |
| Operating Elevation            | Up to 10,00                                                                        | 00 ft. (3000 m) at 77 °F (25 °C) without der | ating                                 |  |  |
| Agency                         |                                                                                    |                                              |                                       |  |  |
| Safety                         | EN 62040-1:2008+A1:2013;<br>GS mark;<br>UL 1778 5th Edition and CSA 22.2 No. 107.1 |                                              |                                       |  |  |
| EMC                            | EN 62040-2:2006<br>EN 61000-3-2:2014<br>EN 61000-3-3:2013                          |                                              |                                       |  |  |
| Safety                         | UL 1778 5th Edition and CSA 22.2 No. 107.1                                         |                                              |                                       |  |  |
| Transportation                 | ISTA Procedure 1A                                                                  |                                              |                                       |  |  |
| Surge Immunity                 | ANSI C62.41 Category B                                                             |                                              |                                       |  |  |
| RFI/EMI                        | FCC Part 15 (Class A)                                                              |                                              |                                       |  |  |

## 7.1. Battery Run Times

NOTE: Run times in this table are approximate. Times are based on new, fully-charged, standard battery modules at a temperature of 77 °F (25 °C) with 100% resistive UPS loading. Run times listed above can vary by ±5% due to manufacturing variances of the individual batteries.

| NO. OF EBCS | LOAD PERCENTAGE OF<br>CAPACITY | 750 VA | 1000 VA | 1500 VA | 2000 VA | 3000 VA |
|-------------|--------------------------------|--------|---------|---------|---------|---------|
| 0           | 10%                            | 118    | 92.5    | 88      | 66.5    | 70      |
|             | 20%                            | 63.5   | 47      | 42.5    | 30      | 31.5    |
|             | 30%                            | 41     | 29      | 25.5    | 17.5    | 18.5    |
|             | 40%                            | 29     | 20      | 17.5    | 12      | 12.5    |
|             | 50%                            | 21.5   | 15      | 13      | 9       | 9       |
| (UPS only)  | 60%                            | 17     | 11.5    | 10.5    | 7       | 7       |
|             | 70%                            | 14     | 9.5     | 8.5     | 5.5     | 6       |
|             | 80%                            | 11.5   | 8       | 7       | 4.5     | 4.5     |
|             | 90%                            | 10     | 7       | 6       | 3.5     | 4       |
|             | 100%                           | 8.5    | 6       | 5       | 3       | 3       |
|             | 10%                            | 421    | 330     | 314     | 237     | 249.5   |
|             | 20%                            | 226    | 168.5   | 154     | 113.5   | 117.5   |
|             | 30%                            | 148    | 110.5   | 100.5   | 74.5    | 77.5    |
|             | 40%                            | 110.5  | 82.5    | 74.5    | 55      | 56.5    |
| ±1 EPC      | 50%                            | 88     | 65      | 59      | 42      | 43.5    |
| TLDC        | 60%                            | 73     | 53.5    | 48      | 33.5    | 34.5    |
|             | 70%                            | 62     | 44.5    | 39.5    | 27.5    | 28      |
|             | 80%                            | 53.5   | 38      | 33.5    | 23      | 23.5    |
|             | 90%                            | 46.5   | 33      | 28.5    | 19.5    | 20      |
|             | 100%                           | 41     | 28.5    | 25      | 17      | 17      |
| +2 EBC      | 10%                            | 727    | 575.5   | 549     | 420     | 441     |
|             | 20%                            | 402    | 305.5   | 281.5   | 208     | 216.5   |
|             | 30%                            | 272    | 201.5   | 183     | 132     | 137     |
|             | 40%                            | 201.5  | 146.5   | 132     | 98.5    | 101.5   |
|             | 50%                            | 158    | 116     | 105.5   | 78      | 80      |
|             | 60%                            | 128.5  | 96      | 87.5    | 64      | 65.5    |
|             | 70%                            | 110    | 82      | 74      | 54      | 55.5    |
|             | 80%                            | 96     | 71      | 64      | 46      | 47      |
|             | 90%                            | 85     | 63      | 56      | 40      | 40.5    |
|             | 100%                           | 76     | 56      | 49.5    | 35      | 35.5    |

#### Table 7-5 Battery Run Time in Minutes

| NO. OF EBCS | LOAD PERCENTAGE OF<br>CAPACITY | 750 VA | 1000 VA | 1500 VA | 2000 VA | 3000 VA |
|-------------|--------------------------------|--------|---------|---------|---------|---------|
| 10 50 0     | 10%                            | 1032.5 | 820.5   | 783.5   | 603.5   | 632.5   |
|             | 20%                            | 578    | 443     | 409     | 306.5   | 318     |
|             | 30%                            | 396    | 297.5   | 271     | 199.5   | 207     |
|             | 40%                            | 297.5  | 220.5   | 199.5   | 144     | 148.5   |
|             | 50%                            | 236    | 172.5   | 155.5   | 113.5   | 116.5   |
| 13 EBC      | 60%                            | 194    | 140     | 127     | 94      | 96      |
|             | 70%                            | 163.5  | 119     | 108     | 79.5    | 81.5    |
|             | 80%                            | 140    | 104     | 94      | 69      | 70.5    |
|             | 90%                            | 123.5  | 92.5    | 82.5    | 60.5    | 61.5    |
|             | 100%                           | 111    | 82.5    | 74      | 54      | 54.5    |
|             | 10%                            | 1338.5 | 1066    | 1018    | 786.5   | 824     |
|             | 20%                            | 754    | 580.5   | 537     | 404.5   | 419.5   |
|             | 30%                            | 519.5  | 393.5   | 359.5   | 267     | 277     |
|             | 40%                            | 393.5  | 294     | 267     | 196     | 202     |
|             | 50%                            | 314.5  | 232.5   | 210.5   | 152     | 156     |
| +4 EBC      | 60%                            | 260    | 191     | 172     | 124     | 127     |
|             | 70%                            | 221    | 160.5   | 143.5   | 105.5   | 108     |
|             | 80%                            | 191    | 137.5   | 124     | 91.5    | 94      |
|             | 90%                            | 167.5  | 122     | 109.5   | 81      | 82.5    |
|             | 100%                           | 148.5  | 109     | 98      | 72      | 73      |
| +5 EBC      | 10%                            | 1644   | 1311    | 1252.5  | 969,5   | 1015.5  |
|             | 20%                            | 930    | 718     | 664.5   | 503     | 521     |
|             | 30%                            | 643.5  | 489     | 447.5   | 335     | 347     |
|             | 40%                            | 489    | 368     | 335     | 248     | 255     |
|             | 50%                            | 392.5  | 292.5   | 265.5   | 194.5   | 199.5   |
|             | 60%                            | 326.5  | 241.5   | 219     | 157.5   | 162     |
|             | 70%                            | 278    | 204.5   | 184     | 131.5   | 135     |
|             | 80%                            | 241.5  | 176.5   | 157.5   | 114.5   | 117     |
|             | 90%                            | 213    | 154.5   | 137     | 101     | 103     |
|             | 100%                           | 190    | 136.5   | 122.5   | 90.5    | 92      |

## Table 3-5 Battery Run Time in Minutes (continued)

| NO. OF EBCS | LOAD PERCENTAGE OF<br>CAPACITY | 750 VA | 1000 VA | 1500 VA | 2000 VA | 3000 VA |
|-------------|--------------------------------|--------|---------|---------|---------|---------|
| +6 EBC      | 10%                            | 1950   | 1556.5  | 1487    | 1152.5  | 1207.5  |
|             | 20%                            | 1106   | 855     | 792.5   | 601.5   | 622.5   |
|             | 30%                            | 767.5  | 585     | 536     | 402.5   | 417     |
|             | 40%                            | 585    | 441.5   | 402.5   | 300     | 308.5   |
|             | 50%                            | 470.5  | 353     | 320.5   | 236.5   | 242.5   |
|             | 60%                            | 392.5  | 292.5   | 265.5   | 193     | 198     |
|             | 70%                            | 335.5  | 249     | 224     | 161.5   | 166.5   |
|             | 80%                            | 292.5  | 215.5   | 193     | 138     | 142     |
|             | 90%                            | 258.5  | 189.5   | 168.5   | 121.5   | 124     |
|             | 100%                           | 231    | 168     | 149     | 109     | 110.5   |
|             | 10%                            | 2255.5 | 1801.5  | 1721.5  | 1336    | 1399    |
|             | 20%                            | 1282   | 992.5   | 920     | 699.5   | 724     |
|             | 30%                            | 891    | 680.5   | 624     | 470     | 487     |
|             | 40%                            | 680.5  | 515.5   | 470     | 352     | 361.5   |
|             | 50%                            | 549    | 413     | 376     | 279     | 285.5   |
| +/ EBC      | 60%                            | 458.5  | 343.5   | 312     | 228.5   | 234.5   |
|             | 70%                            | 393    | 293     | 264.5   | 192.5   | 197.5   |
|             | 80%                            | 343.5  | 254.5   | 228.5   | 165     | 169.5   |
|             | 90%                            | 304    | 224.5   | 200.5   | 143.5   | 146.5   |
|             | 100%                           | 272.5  | 199.5   | 177.5   | 127.5   | 129.5   |
| +8 EBC      | 10%                            | 2561.5 | 2047    | 1956    | 1519    | 1590.5  |
|             | 20%                            | 1457.5 | 1130    | 1047.5  | 798     | 826     |
|             | 30%                            | 1015   | 776.5   | 712.5   | 538     | 557     |
|             | 40%                            | 776.5  | 589     | 538     | 404     | 415     |
|             | 50%                            | 627    | 473     | 431     | 321     | 328.5   |
|             | 60%                            | 525    | 394     | 358.5   | 264     | 270.5   |
|             | 70%                            | 450.5  | 337     | 304.5   | 223     | 229     |
|             | 80%                            | 394    | 293.5   | 264     | 192     | 197     |
|             | 90%                            | 349.5  | 259.5   | 232     | 168     | 171.5   |
|             | 100%                           | 314    | 231.5   | 206.5   | 148.5   | 150.5   |

## Table 3-5 Battery Run Time in Minutes (continued)

| NO. OF EBCS | LOAD PERCENTAGE OF<br>CAPACITY | 750 VA | 1000 VA | 1500 VA | 2000 VA | 3000 VA |
|-------------|--------------------------------|--------|---------|---------|---------|---------|
|             | 10%                            | 2867   | 2292    | 2190.5  | 1702    | 1782    |
|             | 20%                            | 1633.5 | 1267    | 1175.5  | 896     | 927.5   |
|             | 30%                            | 1139   | 872     | 800.5   | 605.5   | 627     |
|             | 40%                            | 872    | 662.5   | 605.5   | 456     | 468     |
|             | 50%                            | 705.5  | 533     | 486     | 363     | 371.5   |
| +9 EBC      | 60%                            | 591    | 445     | 405.5   | 299.5   | 307     |
|             | 70%                            | 508    | 381     | 345     | 253.5   | 260.5   |
|             | 80%                            | 445    | 332.5   | 299.5   | 219     | 224.5   |
|             | 90%                            | 395    | 294.5   | 264     | 192     | 196     |
|             | 100%                           | 355    | 263     | 235     | 170.5   | 173     |
| +10 EBC     | 10%                            | 3173   | 2537.5  | 2425.5  | 1885.5  | 1973.5  |
|             | 20%                            | 1809.5 | 1404.5  | 1303    | 994.5   | 1029    |
|             | 30%                            | 1262.5 | 968     | 889     | 673.5   | 697     |
|             | 40%                            | 968    | 736.5   | 673.5   | 508     | 521     |
|             | 50%                            | 783.5  | 593     | 541.5   | 405.5   | 414.5   |
|             | 60%                            | 657.5  | 495.5   | 452     | 335     | 343     |
|             | 70%                            | 565.5  | 425     | 385.5   | 284.5   | 292     |
|             | 80%                            | 495.5  | 371.5   | 335     | 246     | 252     |
|             | 90%                            | 441    | 329.5   | 295.5   | 216     | 220.5   |
|             | 100%                           | 396.5  | 294.5   | 264     | 192.5   | 195     |

## Table 3-5 Battery Run Time in Minutes (continued)

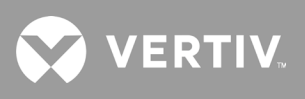

This page is intentionally left blank.

# **Appendix I:Technical Support**

Our Technical Support staff is ready to assist you with any installation or operating issues you may encounter with your Liebert® product. Please call or e-mail us:

#### In Asia-Pacific

#### China

Email: vertiv.service@vertiv.com

Customer Service Hotline: 4008876510

#### India

Email: <a href="mailto:vertiv@customercare.com">vertiv@customercare.com</a>

Customer Service Hotline: 1800 209 6070

#### Asia

Australia: <u>auservice@vertiv.com</u>

New Zealand: <a href="mailto:auservice@vertiv.com">auservice@vertiv.com</a>

Philippines: <a href="mailto:philippines.philippines.p

Singapore: <a href="mailto:sg.service@vertiv.com">sg.service@vertiv.com</a>

Malaysia: my.service@vertiv.com

## **Version Information**

V1.0 (July 19, 2019) Initial Release
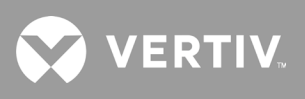

This page is intentionally left blank.

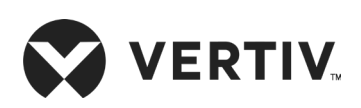

© 2019 Vertiv Group Corp. All rights reserved. Vertiv<sup>™</sup> and the Vertiv logo are trademarks or registered marks of Vertiv Group Corp. All other names and logos referred to are trade names, trademarks, or registered trademarks of their respective owners. While every precaution has been taken to ensure accuracy and completeness herein. Vertiv Co. assumes no responsibility and disclaims all liability, for damages resulting from use of this information or for any errors or omissions. Specifications are subject to change without notice.